City of Chicago

# AIC User Guide for Inspection Companies – Web –

Account Management Company Management Qualifications and License Management

[Ver. 3.0] 05.19.2017

## **Contents**

| City of Chicago Enterprise Website              | 5  |
|-------------------------------------------------|----|
| To get to AIC Homepage                          | 6  |
| Create Account                                  | 7  |
| Account Login                                   | 9  |
| Account – Forget your Password?                 |    |
| Request Company Creation                        |    |
| Request Addition to Existing Company            | 14 |
| View Company Details                            |    |
| Edit Company Details                            |    |
| Send Invitation to Join Company                 | 19 |
| Accept / Reject Request to Join Company         | 21 |
| Accept / Reject Request to Add User to Company  |    |
| Manage My Company's Qualifications              | 24 |
| Manage Company Licenses                         |    |
| Enter Inspection Results                        |    |
| Decline Inspections                             |    |
| Make Payment (Add Fees to Cart)                 |    |
| Generate Invoice                                |    |
| View Payment History                            |    |
| View/Print Certificates for One or More Devices |    |
| Request Conditional (Extension) Certificate     |    |
| Cancel Inspection Extension Request             |    |

### Annual Inspection Certification ACCOUNT HOLDER OVERVIEW

#### General Information -

#### AIC website <u>https://ipi.cityofchicago.org/profile</u>

Annual inspections are required by the Chicago Municipal Code Section 13-20-100 for all elevators, escalators and other conveying devices.

The Annual Inspection Certification (AIC) program requires properties to maintain an online account and pass an annual inspection of all conveyance devices by an independent inspection company instead of City of Chicago Inspectors.

The inspection company certifies compliance through the Department of Buildings (DOB) web portal.

AIC reporting must be updated annually as long as the device exists.

Participation is required by all buildings in the Central Business District. Program participants include sister agencies, other institutional owners and is expanding.

Account Holders can be any owner, tenant, or property manager affiliated with the building.

There can be multiple account holders per property to separate ownership and manage individual devices.

Devices need to be in compliance by the due date, instead of simply inspected.

Inspections will no longer be due by the end of the calendar year. Buildings will be assigned a new quarterly due date for compliance.

## CREATING A NEW USER ACCOUNT

To create a new user account, you will need to provide a valid email address, phone number, street address. You will create a unique username and password along with choosing a security question. This account is specific to the account holder and their email address.

Please keep track of your username and password as it is what you will use logging into the system.

## **BUILDINGS AND DEVICES**

To add a building, you will need to provide the building PIN and confirm your relationship to the building - either Owner, Tenant, or Property Manager.

You may claim (i.e. take responsibility for) devices for which you are responsible in the building.

To add a device (if not already listed on your account), you will need to enter the name of the device, its location, and the type of device, and its installation status. Devices may only be deleted from the account by the City if they have been decommissioned.

If you are no longer affiliated with a property, you must "abandon" any claimed device before you may "leave the building"

## **INSPECTION OF DEVICES**

You are responsible for contracting with a State Licensed AIC inspection company before assigning them to your inspections. To assign an inspection, navigate to your building page and click "Assign Inspection" next to the device(s) you want inspected.

You may un-assign the inspection company only if the inspection has not yet begun on your device.

#### If Device Passes Inspection:

You will receive an email notice that the Inspection Company has completed inspection and that device(s) COMPLIED.

You are then responsible for paying the AIC program fees via your account on the website, printing your certificate(s) and posting the certificate(s) at the device(s).

#### If Device Does Not Pass Inspection:

You will be informed that device failed inspection and that repairs are necessary to be completed prior to your deadline date.

Your elevator maintenance company acquires any necessary permits and makes repairs.

City inspects any permitted repairs.

When repairs are complete, the inspection company is contacted to verify all necessary repairs are complete and updates designation to COMPLIED on the AIC website.

AIC program fees are paid for via the AIC account website, then you may print your certificate(s) and posting the certificate(s) at the device(s).

A 60-day inspection extension may be requested (additional fees apply) for devices that do not pass inspection before the deadline date.

## **PAYMENTS AND CERTIFICATES**

#### Payment:

AIC program fees are paid via the website. NO in person payments or mailed checks accepted.

Fees can be added to the Cart at the top-right side of the website and can be viewed before checkout.

#### Print Certificate:

Once payment has been completed, certificates can be printed from the AIC account.

Certificates must be posted at all devices.

| https:/                                                                                                    | //ipi.cityofchicago.org/profile                                                                                                    |
|----------------------------------------------------------------------------------------------------|----------------------------------------------------------------------------------------------------|
| I                                                                                                    | For existing City user accounts                                                                                                    |
| Logon with your username and password                                                                                                    | Compare A      Compare A      Compare       Compare A      Compare A      Compare A      Co      |
| 10.00                                                                                                    | Constituent of partners of the constituent of the constituent of the c |
| View your dashboard of all<br>properties associated with<br>your user account – this may<br>include properties with<br>accounts associated with AIC | Control     Control       Control     Control                                                                                                    |

| Click the AIC ison to no to AIC | City of Chicago Limpetti X                                                                                                    | icego ( Iropectio X                                                                                                    | . 0                                                                                                    |                                                                                                    |                                              | <b>•</b> - • -                          |
|---------------------------------|----------------------------------------------------------------------------------------------------|----------------------------------------------------------------------------------------------------|----------------------------------------------------------------------------------------------------|----------------------------------------------------------------------------------------------------|----------------------------------------------|-----------------------------------------|
| Llick the AIC icon to go to AIC | ← → C ff [] ipiintweb.cityofchic                                                                                                    |                                                                                                    | The Car of Concerns Officer Stre                                                                                                    | Inspections, Porm                                                                                                    | itting & Licensing                           | 습 🕈 🖸                                   |
| lomepage                        |                                                                                                    | Renee Hersley -                                                                                                    |                                                                                                    | Documer                                                                                                    | nation Cart (0)                              |                                         |
|                                 |                                                                                                    | 💼 🟋 🛛                                                                                                    | <b>✓</b>                                                                                                    |                                                                                                    |                                              |                                         |
|                                 |                                                                                                    | Pernit Digger -                                                                                                    | AIC                                                                                                    |                                                                                                    | _                                            |                                         |
|                                 |                                                                                                    | Find Existing •                                                                                                    | Building WAT                                                                                                    | ER TOWER PLACE/RITZ Reg<br>LTON                                                                                                    | Action<br>uired                              |                                         |
|                                 |                                                                                                    | Search<br>Set your filters and click search to                                                                                                    | Building 1142                                                                                                    | S MICHIGAN AVE AC                                                                                                    | Action<br>uired                              |                                         |
|                                 |                                                                                                    | Search                                                                                                    | Building 33 V                                                                                                    | / KINZIE ST AC<br>Reg                                                                                                    | Action<br>uired                              |                                         |
|                                 |                                                                                                    | Search<br>Filter by Status                                                                                                    | Building TRU<br>TOW                                                                                                    | MP INTERNAT HOTEL & AC<br>Reg                                                                                                    | Action<br>uired                              |                                         |
|                                 |                                                                                                    | AIC Action Required  Cancelled  Denied                                                                                                    | Building 1160                                                                                                    | S MICHIGAN AVE Reg                                                                                                    | Action<br>uired                              |                                         |
|                                 |                                                                                                    | Filter by Type                                                                                                    | Building Kam                                                                                                    | lesh Test Prop 2 Reg                                                                                                    | Action<br>uired                              |                                         |
|                                 |                                                                                                    | Parrit O                                                                                                    | Building Kam                                                                                                    | lesh Test Prop Reg                                                                                                    | Action<br>uired                              |                                         |
|                                 |                                                                                                    |                                                                                                    |                                                                                                    |                                                                                                    |                                              |                                         |
|                                 |                                                                                                    | All Requests   All Requests  Soft by Date                                                                                                    | COOT Public Way<br>Opering Permit 100-                                                                                                    | 100 N STATE ST Den                                                                                                    | ed<br>O                                      |                                         |
| liew the AIC Homepage           | T D cy of Grappingen → D D D Ball<br>← → C & Ballet //plet.ctyp                                                                                                    | Ad Reports                                                                                                    | COUT Public Way<br>Granning Parming 100                                                                                                    | IDO N STATE ST Dem                                                                                                    | et o                                         | ে ।<br>এ ৭ 🖸                            |
| /iew the AIC Homepage           | Convertingent:                                                                                                    | All Reports<br>Satio, Date<br>Childree Childree<br>Rates Honday +<br>Home AC                                                                                                    | CODY PLANS PARK<br>Specific Park<br>Specific Park<br>Park<br>Park<br>Park<br>Park<br>Park<br>Park<br>Park                                                                                                    | 100 N STATE ST Even                                                                                                    | o<br>o<br>tting & Licensing<br>autor Car (t) | <b>छ । २००१ - २</b><br>२   <b>२   २</b> |
| View the AIC Homepage           | A Graf Degelanese = P.     Segret Degelanese of      C & A Bauert Degelane of      e                                                                                                    | A Russia<br>Set la Base<br>Methodage of the Chicage<br>Methodage of the Chicage<br>Methodage of the Chic | 10     10     10     10     10     10     10     10     10     10     10     10     10     10     10     10     10     10     10     10     10     10     10     10     10     10     10     10     10     10     10     10     10     10     10     10     10     10     10     10     10     10     10     10     10     10     10     10     10     10     10     10     10     10     10     10     10     10     10     10     10     10     10     10     10     10     10     10     10     10     10     10     10     10     10     10     10     10     10     10     10     10     10     10     10     10     10     10     10     10     10     10     10     10     10     10     10     10     10     10     10     10     10     10     10     10     10     10     10     10     10     10     10     10     10     10     10     10     10     10     10     10     10     10     10     10     10     10     10     10     10     10     10     10     10     10     10     10     10     10     10     10     10     10     10     10     10     10     10     10     10     10     10     10     10     10     10     10     10     10     10     10     10     10     10     10     10     10     10     10     10     10     10     10     10     10     10     10     10     10     10     10     10     10     10     10     10     10     10     10     10     10     10     10     10     10     10     10     10     10     10     10     10     10     10     10     10     10     10     10     10     10     10     10     10     10     10     10     10     10     10     10     10     10     10     10     10     10     10     10     10     10     10     10     10     10     10     10     10     10     10     10     10     10     10     10     10     10     10     10     10     10     10     10     10     10     10     10     10     10     10     10     10     10     10     10     10     10     10     10     10     10     10     10     10     10     10     10     10     10     10     10     10     10     10     10     10     10     10     10     10     10 | NOT IN STATE ST<br>Inspections, Perm<br>Demonstrations<br>Million<br>Million<br>Milli | est 0                                        | ©   = 0 0                               |
| /iew the AIC Homepage           | A tot Observations: ■     A tot Observations: ■     A tot Observations: ■     A tot Observations:     A tot Observations:     A tot Observation:     A tot Observation:     A to | A Reama                                                                                                    | The Card Column Former                                                                                                    | non a state st                                                                                                    | etting & Learning<br>and Get D               | <ul> <li>() 0</li> <li>()</li> </ul>    |

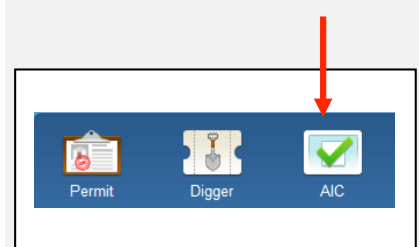

|                               | Create Account                                                                                                    |                                                                                                    |
|-------------------------------|----------------------------------------------------------------------------------------------------|----------------------------------------------------------------------------------------------------|
| Select "Create New Account"   | City of Chicago The City of Chicago's Official Site Inspections, Permitting & Licensing                                                                                                    |                                                                                                    |
| on AIC Login Page             | <image/> <image/> <section-header><section-header><section-header><section-header><section-header><section-header><section-header></section-header></section-header></section-header></section-header></section-header></section-header></section-header> | Sign In<br>Forgot Login Info?<br>Create New Account                                                    |
| and click submit. Go to your  | City of Chicago The City of Okiagen Official State Inspections, Permitting & Licensing                                                                                                    |                                                                                                    |
| email for confirmation email. |                                                                                                    | Account Information<br>Email Address *<br>Submit Already have an account?<br>Forgot Username/Password? |

| Click on URL in confirmation  | Org. / Discognitional and - State States ×   + <ul> <li>Org.   Inspectional Analysis Organization States (States States State</li></ul>                                                                               | © ■                                                                                                    |
|-------------------------------|----------------------------------------------------------------------------------------------------|----------------------------------------------------------------------------------------------------|
| email. Fill in information on | Create New Account (Step 2 of 3)<br>Use the form belief to create a new account                                                                                                    |                                                                                                    |
| create new account page.      | * Required Information                                                                                                    |                                                                                                    |
| Click Reaister.               | Account Information                                                                                                    |                                                                                                    |
| g                             | Username Legin *                                                                                                    |                                                                                                    |
|                               | Security Question                                                                                                    | Zie (Destal Cente                                                                                                    |
|                               | Security Annuer *                                                                                                    | Zip/Postal Code                                                                                                    |
|                               | Password *<br>Re-Friter Parceared *                                                                                                    |                                                                                                    |
|                               |                                                                                                    |                                                                                                    |
|                               | Contact Information Frist Name *                                                                                                    | Register                                                                                                    |
|                               | Last Name *                                                                                                    | Forgot Username/Password?                                                                                                    |
|                               | Telephone Number *                                                                                                    |                                                                                                    |
|                               | Street Address *                                                                                                    |                                                                                                    |
|                               | Street Address 2                                                                                                    |                                                                                                    |
|                               | City Change *                                                                                                    |                                                                                                    |
|                               | State Province                                                                                                    |                                                                                                    |
|                               |                                                                                                    |                                                                                                    |
|                               | Registr<br>Forget Usemanne/Pleaseoret?                                                                                                    |                                                                                                    |
|                               |                                                                                                    |                                                                                                    |
|                               | If you need assistance, please contact support for the appropriate department.<br>If your question is about an existing permit application, please include your application number or the address of your application.                                                                                                    |                                                                                                    |
|                               |                                                                                                    |                                                                                                    |
| Create or join company or     | Construction of the set of the set of         |                                                                                                    |
| click skip this step.         | City of Chicago The Cay of Chicago The Cay of Chicagos Official Sta                                                                                                    |                                                                                                    |
| ener skip tins step.          | Renze Hanaby - Documentation Carl ()                                                                                                    | Individual/Personal Account                                                                                                    |
|                               | Home Inspections, Permiting & Licensing                                                                                                    | If you are creating a personal account, or if you do not want to provide<br>your company's information, you can skin this step and continue into |
|                               | Join/Create Company (Step 3 of 3 - Optional)                                                                                                    | the site. (You will be able to join/create a company later.)                                                                                     |
|                               | Your account was created in accessed by howevery your account is convertly not associated with a company. To associate with a company search for the<br>company's same using the form below. If you do not find your company after searching, you may equent that a new company to instability you are associated as a searching and the searching accesses that a new company to instability of your accesses and the searching accesses that a new company to an existing the searching accesses that a new company to an existing the searching accesses that a new company to accesses that a new company to access the searching accesses that a new company to access that a new company to access the searching accesses that a new company to access the searching accesses that a new company to access the searching accesses that a new company to access that a new company to access that a new company to | Skip This Step                                                                                                    |
|                               | * Repart Information Commany Information                                                                                                    |                                                                                                    |
|                               | Effective range of your company IF you are used by a personal account of you do not want to provide<br>your company's reference on your by the host period context with the<br>the table (part of the data period the company) in the period.                                                                                                    |                                                                                                    |
|                               | Trid Corport                                                                                                    |                                                                                                    |
|                               |                                                                                                    |                                                                                                    |
|                               | If you need assistance, places contact segand for the appropriate department.<br>If your election is about an enoung permit application, places include your application monitor or the address of your application.                                                                                                    |                                                                                                    |
|                               |                                                                                                    |                                                                                                    |
|                               |                                                                                                    |                                                                                                    |
|                               |                                                                                                    |                                                                                                    |
|                               |                                                                                                    |                                                                                                    |
|                               | Company Information                                                                                                    |                                                                                                    |
|                               | Company mornation                                                                                                    |                                                                                                    |
|                               | Enter the name of your company                                                                                                    |                                                                                                    |
|                               |                                                                                                    | *                                                                                                    |
|                               |                                                                                                    |                                                                                                    |
|                               |                                                                                                    |                                                                                                    |
|                               | Find Company                                                                                                    |                                                                                                    |
|                               |                                                                                                    |                                                                                                    |
|                               | L                                                                                                    |                                                                                                    |
|                               |                                                                                                    |                                                                                                    |
|                               |                                                                                                    |                                                                                                    |
|                               |                                                                                                    |                                                                                                    |
|                               |                                                                                                    |                                                                                                    |
|                               |                                                                                                    |                                                                                                    |
| 5/25/17                       | Dana (                                                                                                    |                                                                                                    |
| 5, 25, 17                     | rage o                                                                                                    |                                                                                                    |
|                               |                                                                                                    |                                                                                                    |

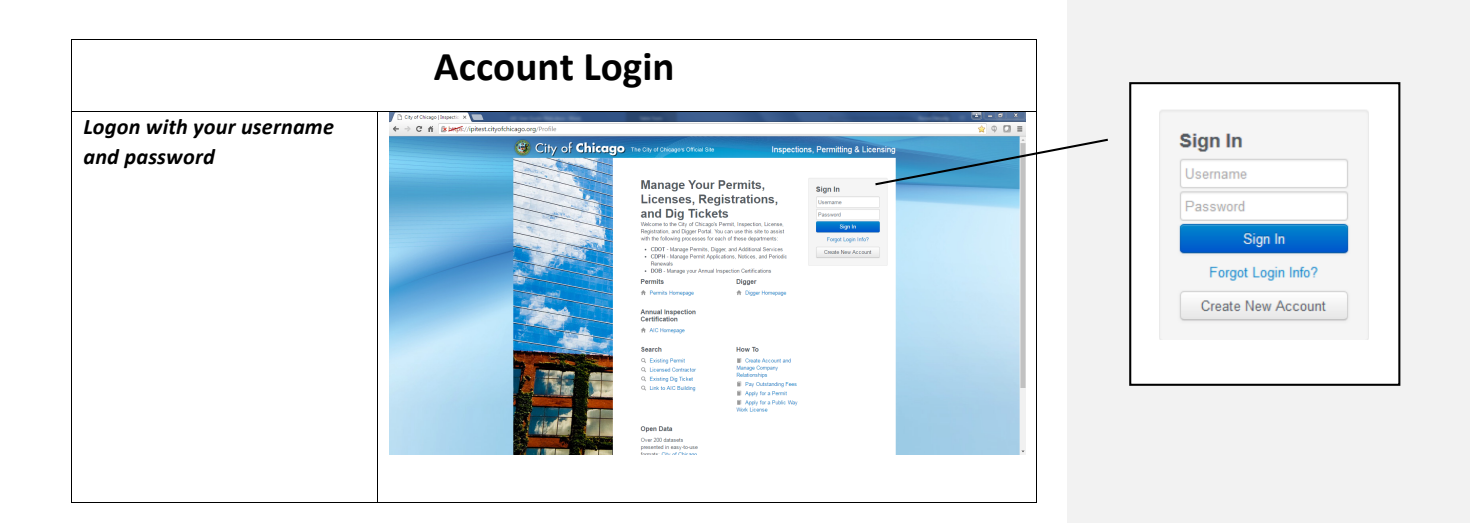

| Accou                                                      | nt – Forget your Password?                                                                                                    |                                                                                      |
|------------------------------------------------------------|----------------------------------------------------------------------------------------------------|--------------------------------------------------------------------------------------|
| If you have already c                                      | reated an AIC username and password but have forgotten it                                                                                                    |                                                                                      |
| Click Forgot Login Info                                    | © City of Chicago The Card of Card and Card of Card of Card o   | Sign In<br>Forgot Login Info?<br>Create New Account                                  |
| \Type in the email address<br>associated with your account |                                                                                                    | Email Search<br>Email *                                                              |
| Answer your security                                       | Deng to pask strapp.<br>3 Optimp (bane) - C file State (bane) - C file State (bane) - C f | _                                                                                    |
| question                                                   |                                                                                                    | User Account Security Question<br>Question High school mascot?<br>Answer *<br>Submit |
| 5/25/17                                                    | Page 10                                                                                                    |                                                                                      |

| Retrieve temporary possworf   poper within 30 minutes to   uur span folde:     Logon with your username   and temporary possworf     Type in temporary possworf     Type in temporary possworf     Type in temporary possworf     Image possword     Image possword </th <th></th> <th></th> <th>_</th>                                                                                                    |                                 |                                                                                                    | _                      |
|----------------------------------------------------------------------------------------------------|---------------------------------|----------------------------------------------------------------------------------------------------|------------------------|
| form your remail - if it doesn't govername between therms         progrem within your searname and temporary password         Type in temporary password         Type in temporary password                                                                                                    | Retrieve temporary password     | C (ay d'Coope) Innen: x 1 (Coope) C (a d'Coope) Innen: x 1 (Hohen LHD) remenese: x 1<br>← → C f (Suppl)/phers.dysologicago age Prolife/Account/PassivoidResetTinal<br>☆ ♥ 0 =                                                                                                    |                        |
| apper within 30 minutes to   pour mailbox, please check     Logon with your usernome   and temporary password     Type in temporary password     Image password.     Image password. <th>from your email – if it doesn't</th> <th>Gity of Chicago The Chicago The Chicago The Chicago Chical Da Inspections, Permitting &amp; Licensing</th> <th></th>                                                                                                    | from your email – if it doesn't | Gity of Chicago The Chicago The Chicago The Chicago Chical Da Inspections, Permitting & Licensing                                                                                                    |                        |
| your mailbox, please check   Sugon with your username   Image: the mage of the mage of the ma                                                                                                    | appear within 30 minutes to     | Home Inspections, Premiting & Licensing                                                                                                    |                        |
| your span folder:     Image: Comparison of the service of the service of                                                                                                    | your mailbox, please check      | User Account Recovery                                                                                                    |                        |
| Logon with your username and temporary password     Type in temporary password and click change password.     Image: Company company company                                                                                                    | your spam folder.               | таритини ласкила кинстра или и ула чилини и ула на натратуралича и съб и и на на на пре раде                                                                                                    |                        |
| Image: selection of a selection of a selection of                                                                                                    |                                 | If you need anothares, please contact support for the appropriate department.<br>If your quantities is about an enabling served application, please include your application number or the address of your application.                                                                                                    |                        |
| Image: series of the series of the series                                                                                                    |                                 |                                                                                                    |                        |
| Image: A constrained on the series of the series of the                                                                                                    |                                 |                                                                                                    |                        |
| Logon with your username<br>and temporary password       Image: Compare the temporary password         Type in temporary password       Image: Compare the temporary password         Type in temporary password       Image: Compare the temporary password         Type in temporary password       Image: Compare the temporary password         Image: Compare the temporary password       Image: Compare the temporary password         Type in temporary password       Image: Compare the temporary password         Image: Compare the temporary password       Image: Compare the temporary password         Image: Compare the temporary password       Image: Compare the temporary password         Image: Compare the temporary password       Image: Compare the temporary password         Image: Compare the temporary password       Image: Compare the temporary password         Image: Compare the temporary password       Image: Compare the temporary password         Image: Compare the temporary password       Image: Compare the temporary password         Image: Compare the temporary password       Image: Compare the temporary password         Image: Compare the temporary password       Image: Compare the temporary password         Image: Compare the temporary password       Image: Compare the temporary password         Image: Compare the temporary password       Image: Compare the temporary password         Image: Compare the temporary password                                                                                                    |                                 |                                                                                                    |                        |
| Image: Construction of the second of the second of the                                                                                                    |                                 |                                                                                                    |                        |
| Logon with your username<br>and temporary password       Image: Compare the second second s                                                                                                    |                                 |                                                                                                    |                        |
| Logon with your username<br>and temporary password       Image: Image:                                                                                                    |                                 |                                                                                                    |                        |
| and temporary password                                                                                                    | Logon with your username        | C y d'ouque fausse : x                                                                                                    |                        |
| Type in temporary password and click and click and cl                                                                                                    | and temporary password          | City of Chicago The City of Chicago Official Ste                                                                                                    | Sign In                |
| Type in temporary password   and new password and click     Image password     Image password <t< th=""><th></th><th>Manage Your Permits, signin</th><th>Username</th></t<>                                                                                                    |                                 | Manage Your Permits, signin                                                                                                    | Username               |
| Specific terms porsery password and click terms terms ter                                                                                                    |                                 | Licenses, Registrations, And Dig Tickets Parameter                                                                                                    | Password               |
| Type in temporary password, and a close the second second seco                                                                                                    |                                 | Vectors to the QL of QL Chapta Perral, Inspection, Lonses,<br>Registratic and QLogo Priofit Varia vers in the basis and<br>with the following processing free and if there departments.  Found program (Additional Series of Additional Series of A | Sign In                |
| Type in temporary password and click change password.   Image: Distributium of the password and click change password.     Image: Distributium of the password and click change password.     Image: Distributium of the password and click change password.     Image: Distributium of the password and click change password.     Image: Distributium of the password and click change password.     Image: Distributium of the password and click change password.     Image: Distributium of the password and click change password.     Image: Distributium of the password and click change password.     Image: Distributium of the password and click change password.     Image: Distributium of the password on the password and click change password.     Image: Distributium of the password on the password on the                                                                                                    |                                 | COPH - Knopp Print Applications, Notices, and Parolae     Normania     Dials- Manage year Annual Inspection Certaintian     More and     More and     More a         | Forgot Login Info?     |
| Type in temporary password and slots change password.     Image: Control Control                                                                                                    |                                 | A Penda transport                                                                                                    | Create New Account     |
| Type in temporary password   and new password and click   change password.     Image: Click of the second second seco                                                                                                    |                                 | Annual Impetition<br>Christianian<br>A ACTionepup                                                                                                    |                        |
| Type in temporary password   and new password and click   change password.     Current password     Current password        Current password     Current password     Current password     Current password     Current password     Current password     Current password     Current password     Current password     Current password                                                                                                    |                                 | Search How To<br>Q. Existe Prevent<br>More Organization<br>More Organization                                                                                                    |                        |
| Type in temporary password       Image: Descendence of the temporary password         and new password and cick       Image: Descendence of the temporary password         image: Descendence of the temporary password       Image: Descendence of the temporary password         Image: Descendence of the temporary password       Image: Descendence of the temporary password         Image: Descendence of the temporary password       Image: Descendence of the temporary password         Image: Descendence of the temporary password       Image: Descendence of temporary password         Image: Descendence of temporary password       Image: Descendence of temporary password         Image: Descendence of temporary password       Image: Descendence of temporary password         Image: Descendence of temporary password       Image: Descendence of temporary password         Image: Descendence of temporary password       Image: Descendence of temporary password         Image: Descendence of temporary password       Image: Descendence of temporary password         Image: Descendence of temporary password       Image: Descendence of temporary password         Image: Descendence of temporary password       Image: Descendence of temporary password         Image: Descendence of temporary password       Image: Descendence of temporary password         Image: Descendence of temporary password       Image: Descendence of temporary password         Image: Descendence of temporary password <th></th> <th>Contract Official Contractor     Contractor     Contractor</th> <th></th> |                                 | Contract Official Contractor     Contractor            |                        |
| Type in temporary password and click change password.                                                                                                    |                                 | If yes/to 2 Pair Yoy<br>Web Loope                                                                                                    |                        |
| Type in temporary password and click change password.       Image: password and click change password.         Image: password and click change password.       Image: password click change password click change password.         Image: password click change password.       Image: password click change password click change password.         Image: password click change password.       Image: password click change password click change password click change password.         Image: password click change password click change password.       Image: password click change password click change password click change password click click change password click click clic                                                                                                    |                                 | Open Lata One 20 Starten paratel in any form paratel in any form p    |                        |
| Type in temporary password         and new password and click         change password.         Image: Change Password         Image: Change Password         Image: Change Pass                                                                                                    |                                 | 🖉 D dy d'Ologo (bapel: x) (D dy d'Ologo (bapel: x) (M don (207) magelin: x)                                                                                                    | -                      |
| and new password and click<br>change password.                                                                                                    | Type in temporary password      | 🔄 🕆 🕆 C nf 👔 🖉 Ciply and Ciply and Ciply          |                        |
| change password.     Change password.     Change Password     Change Password                                                                                                    | and new password and click      | Reve landy - Occurrentias Carl (0)                                                                                                    |                        |
| Image: Change Password   Image: Change Password Image: Change Password Image: Change Password Confirm password Image: Change Password Image: Change P                                                                                                    | change password.                | Home ) Inspectors, Permiting & Leasang                                                                                                    | Current password *     |
|                                                                                                    |                                 | Change Password                                                                                                    | *                      |
| Confirm password * Cancel Change Password                                                                                                    |                                 | * Angulad Monadan                                                                                                    |                        |
| Cancel Change Password                                                                                                    |                                 | New passard                                                                                                    | Confirm password *     |
| Cancel Change Password Cancel Change Password                                                                                                    |                                 | Contra passand *                                                                                                    |                        |
|                                                                                                    |                                 |                                                                                                    | Cancel Change Password |
|                                                                                                    |                                 | If you need associations, poleasi created a support for the appropriate department.<br>If you aware the add an exemption with applications, cleane include new analysis of early application.                                                                                                    |                        |
|                                                                                                    |                                 | L                                                                                                    |                        |
|                                                                                                    |                                 |                                                                                                    |                        |
|                                                                                                    |                                 |                                                                                                    |                        |
|                                                                                                    |                                 |                                                                                                    |                        |
|                                                                                                    |                                 |                                                                                                    |                        |
|                                                                                                    |                                 |                                                                                                    |                        |
|                                                                                                    |                                 |                                                                                                    |                        |
|                                                                                                    |                                 |                                                                                                    |                        |

| Logon with your username<br>and password                                                                                                    | Rec<br>If you will have multiple users<br>you can create        | o all work for the same company needing access to your accounts, company account so that everyone can have access                                                                                                    |
|----------------------------------------------------------------------------------------------------|-----------------------------------------------------------------|----------------------------------------------------------------------------------------------------|
| Construction     Construction     C | Logon with your username<br>and password                        | <complex-block></complex-block>                                                                                                    |
| On the dropdown of your user<br>name select my company.                                                                                                    | On the dropdown of your user<br>name select my company.         | We change we change we ch |
| Enter in the name of your company and click Find Company.                                                                                                    | Enter in the name of your<br>company and click Find<br>Company. |                                                                                                    |

| Click Request New Company.                                                    |                                                                                                    |            |
|-------------------------------------------------------------------------------|----------------------------------------------------------------------------------------------------|------------|
|                                                                               | City of Chicago The Cay of Orleager Orleant See                                                                                                    |            |
|                                                                               | Receitmany - Countralia Cat (g)                                                                                                    |            |
|                                                                               | Here a superficie Aprophic & Legange                                                                                                    |            |
|                                                                               |                                                                                                    |            |
|                                                                               | My Company                                                                                                    |            |
|                                                                               | The access is covery for an access of the access of the ac | any compar |
|                                                                               | * Appart Identities                                                                                                    |            |
|                                                                               | Company Information                                                                                                    |            |
|                                                                               | The instance of polo torque a second second se                                                                                                    |            |
|                                                                               |                                                                                                    |            |
|                                                                               | Request New Com                                                                                                    | pany       |
|                                                                               | We could not find any companies multi-target in more parameters (1) a second parameter funds, or a search again.                                                                                                    |            |
|                                                                               | Report Nor Crawy                                                                                                    |            |
|                                                                               |                                                                                                    |            |
|                                                                               | First next anotherse, please contract support for the appropriate department.                                                                                                    |            |
|                                                                               | Typer question is able an energing years' application, phases insteads your application markets or the address of your application.                                                                                                    |            |
|                                                                               |                                                                                                    |            |
|                                                                               |                                                                                                    |            |
| Enter in the company                                                          | City of Octopy Injunction, P. x V Hone Same X x +                                                                                                    |            |
| Linter in the company                                                         |                                                                                                    |            |
|                                                                               |                                                                                                    |            |
| information on the request                                                    | Company Contact Information Service Control (Control Control Control Control Control Control Control Control Control (Control Control  |            |
| information on the request<br>new company page. Click                         | Compared and depart of the control of the second and the second and the seco      |            |
| information on the request<br>new company page. Click<br>request new company  | Compared processing and processing and process      |            |
| information on the request<br>new company page. Click<br>request new company. | Compare years don't any service the service service servi      |            |
| information on the request<br>new company page. Click<br>request new company. | Company Name general address in a strategie and address in a strategie and address in a strategie address in a strategie address in a str |            |
| information on the request<br>new company page. Click<br>request new company. | Image: Control television     Image: Control television       Image: Control television     Image: Control television       Image: Control television     Image: Control television <th></th>                                                                                                    |            |
| information on the request<br>new company page. Click<br>request new company. | Company Name     Company Name     C      | Company    |
| information on the request<br>new company page. Click<br>request new company. | Compared Applications of the control of the control of the co      | Company    |
| information on the request<br>new company page. Click<br>request new company. | Conception of the second decode provide basic terms and advects and given a monitorie of space of the second decode provide basic terms and advects and given a monitorie of space of the second decode provide basic terms and advects and given a monitorie of space of the second decode provide basic terms and advects and given a monitorie of space of the second decode provide basic terms and advects and given a monitorie of space of the second decode provide basic terms and advects and given a monitorie of space of the second decode provide basic terms and advects and given a monitories of space of the second decode provide basic terms and advects and given a monitories of space of the second decode provide basic terms and advects and given a monitories of space of the second decode provide basic terms and advects and given a monitories of space of the second decode provide basic terms and advects and given a monitories of space of the second decode provide basic terms and advects and given a monitories of space of the second decode provide basic terms and advects and given a monitories of space of the second decode provide basic terms and advects and given a monitories of space of the second decode provide basic terms and advects and given a monitories of space of the second decode provide basic terms and advects and given a monitories of the second decode provide basic terms and advects and given a monitories of the second decode provide basic terms and advects and given a monitories of the second decode provide basic terms and advects and given and advects and given a monitories of the second decode provide basic terms and advects and given and advects and given and advects and given and advect and given and advect an      | Company    |
| information on the request<br>new company page. Click<br>request new company. | Cancel Request New                                                                                                    | Company    |
| information on the request<br>new company page. Click<br>request new company. | Compare the use of the compare the large transmission of the compare the large transmission of the compare the large transmission of the compare the large transmission of the compare transmission of the compare transmissi      | Company    |
| information on the request<br>new company page. Click<br>request new company. | Control of the control of the c      | Company    |
| information on the request<br>new company page. Click<br>request new company. | C to be used Address of the control of the control  | Company    |
| information on the request<br>new company page. Click<br>request new company. | C to the control backware of the control backware with a set of the Control backware with a set of the Control backwar    | Company    |
| information on the request<br>new company page. Click<br>request new company. | C to be used address of the second decret and address and address and addre    | Company    |
| information on the request<br>new company page. Click<br>request new company. | C to use output/deckupy used output/deckupy used to use output/deckupy used to used to use output/deckupy used to used to use output/deckupy used to used to used    | Company    |
| information on the request<br>new company page. Click<br>request new company. | C the new shadebackage variable constraints                                                                                                    | Company    |

| If you want to add yourself to an existing company in the AIC program as an employee Logon with your username and password                                                                                                    |
|----------------------------------------------------------------------------------------------------|
| Logon with your username<br>and password                                                                                                    |
| Contribution     Contribution       A Consequence     A Consequence       A Consequence     A Consequence       A Consequence     A C |
| On the dropdown of your user   name select my company     Image: Company     Image: Company                                                                                                    |
| Enter in the name of your                                                                                                    |
| Company and click Find<br>Company.                                                                                                    |
|                                                                                                    |

|                                                                                                    | C Colored                                                                                                    |
|----------------------------------------------------------------------------------------------------|----------------------------------------------------------------------------------------------------|
| Next to your company, Click                                                                                      | e → C a Bargt Speet Appet Agent Appet Agent Appet Agent Appet Agent Appet Appet App  |
| Request Enrollment in                                                                                            | City of Chicago Ina City of Chicago The City of Chicago The City o |
| Company.                                                                                                    | Home impetions, Penning & Leenarg                                                                                                    |
|                                                                                                    | By Company         Provide the state of the state of                                                          |
| Confirm your enrollment<br>request. The company will<br>receive your request and<br>confirm if you are accepted. | Confirm enrollment request     Are you sure you want to request that your account be added to this company?     Cancel Request v I                                                                                                    |
|                                                                                                    |                                                                                                    |

| ١                                                      | /iew Company Details                                                                                                    |                                                                                       |
|--------------------------------------------------------|----------------------------------------------------------------------------------------------------|---------------------------------------------------------------------------------------|
| Logon with your username<br>and password               | <complex-block></complex-block>                                                                                                    | Sign In<br>Usemame<br>Password<br>Sign In<br>Forgot Login Info?<br>Create New Account |
| On the dropdown of your user<br>name select my company | City of Chicago have a City of Chicago have a representation of the sections of the sections of the sections of the section of the section of | My Account<br>Change Password<br>My Company<br>Invoice History<br>Sign Out            |
| View your company's<br>information.                    |                                                                                                    |                                                                                       |

|                                                                                                    | Edit Company Details                                                                                                    |                                                                                                    |
|----------------------------------------------------------------------------------------------------|----------------------------------------------------------------------------------------------------|----------------------------------------------------------------------------------------------------|
| This can only be do                                                                                | one by the designated inspection company administrator.                                                                                                    | Sign In                                                                                                    |
| Logon with your username<br>and password<br>On the dropdown of your user<br>name select my company | <complex-block></complex-block>                                                                                                    | Usemame         Password         Sign In         Forgot Login Info?         Create New Account         My Account         Change Password         My Company         Invoice History         Sign Out |
| Click change under your<br>company's information.                                                  | City of Chicago Techy of Quark Now Into<br>Textended City of Chicago Techy of Quark Now Into<br>Textended City of City of Ci | Infor Team<br>1 E Jackson<br>LL30<br>Chicago<br>IL<br>60604<br>(555)555-5555<br>asdf@thisdoesnsdfasdfasdfasdf.com<br>Change                                                                           |

|                               | City of Oxicago   Inspections, P., × 🙀 Values Search - Web Search × +                                                                                                    |                                                |               |        |
|-------------------------------|----------------------------------------------------------------------------------------------------|------------------------------------------------|---------------|--------|
| Ealt your company's           | 🕐 🛛 🏨   https://pitest.ckyolithicega.org/Pacific/Company/ChangeCompany/ofa                                                                                                    | C 0, Search                                    | 1 0 4 4 0 U I |        |
| information and click Update. | The results and address of buffer types of lange comparisons     The results of the results of the results | Dec a di fotore (g h he vytheri<br>*<br>*<br>* |               | Cancel |
|                               |                                                                                                    |                                                |               |        |

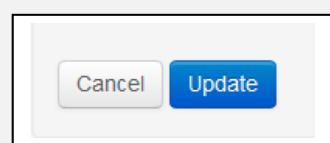

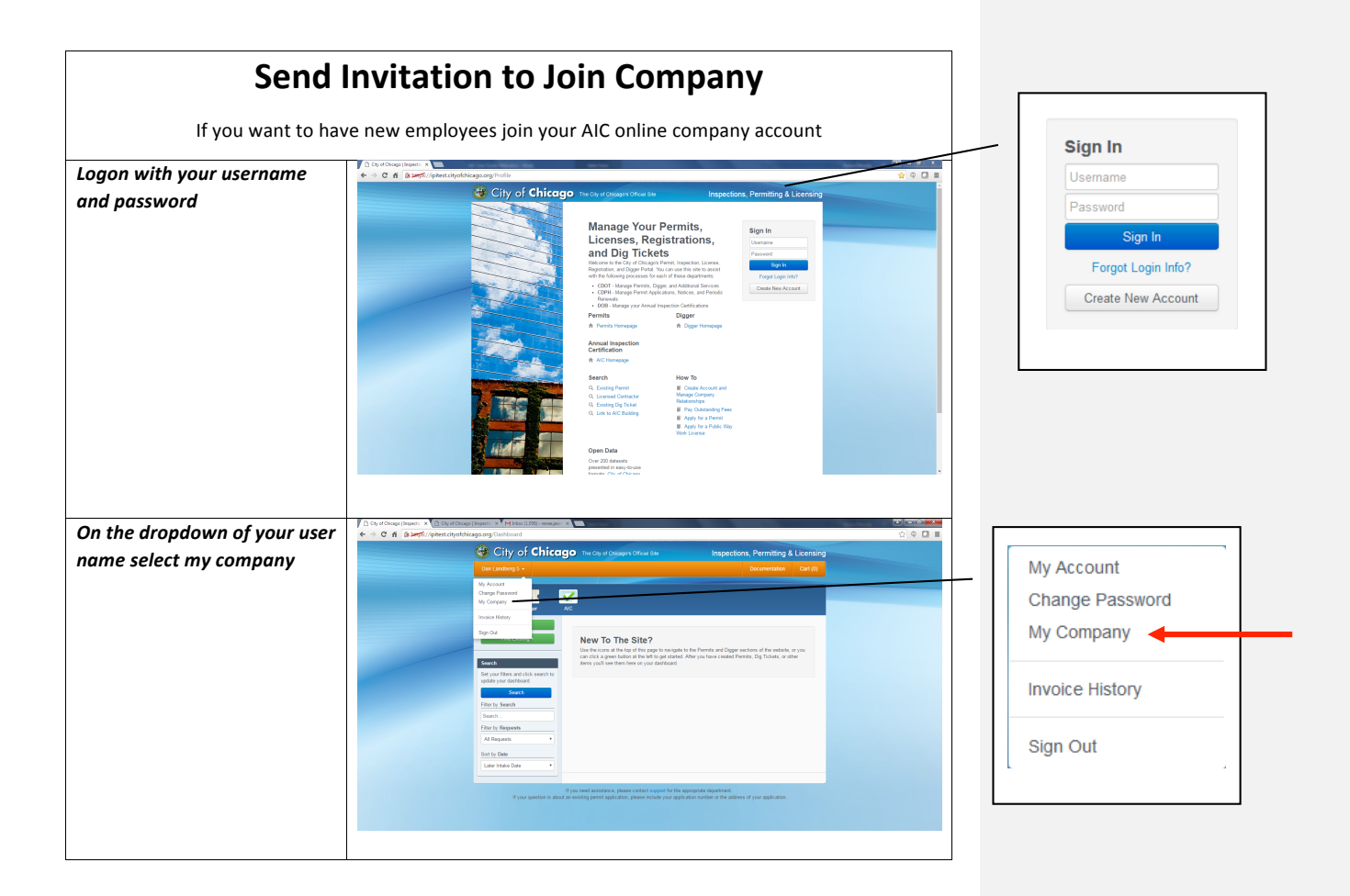

| Enter in email of user you  | City of Chicago   Inspections, P × W Values Se | Search - Web Search 🛛 🗶 🕂                                                                                                    | La 10 cut                                                         |         |                                                                              |
|-----------------------------|------------------------------------------------|----------------------------------------------------------------------------------------------------|-------------------------------------------------------------------|---------|------------------------------------------------------------------------------|
| would like to invite on the | ( ) (                                          |                                                                                                    | Inspections, Permitting & Licensing                               |         |                                                                              |
| would like to invite on the |                                                | Renze Hensley -                                                                                                    | Documentation Cart (0)                                            |         |                                                                              |
| company information page.   |                                                |                                                                                                    |                                                                   |         |                                                                              |
| Click Invite User.          | He                                             | Inspections, Permitting & Licensing                                                                                             |                                                                   |         |                                                                              |
|                             |                                                | Hensley's Inspection Company<br>This page can be used to manage the contact information and relationships for Hensley's inspect | ion Company.                                                      |         |                                                                              |
|                             |                                                | Contact Information<br>This is your company's contact information as it will appear in the system.                              |                                                                   |         |                                                                              |
|                             | -                                              | Hensify's Inspection Company<br>3050 N Liab extra Dr<br>Chricago<br>001<br>001<br>0122000 9800                                  |                                                                   |         |                                                                              |
|                             |                                                | Change Enrolled Users These are the same which have been costimed to work for Hernahy's Impection Company. Your                 | ney grant or remove administrative privileges to them, or         |         |                                                                              |
|                             |                                                | you may remove them from the company entirely. Last Name First Name User Name Admin Rights?                                     |                                                                   |         |                                                                              |
|                             | City of Chicago (Suspect: X 🕐 City of Chicago  | Heroky Konee Keneekaal                                                                                                    |                                                                   |         |                                                                              |
|                             | ← → C fi (a begs://ipitest.cityofch            | hicago.org/Profile/Company                                                                                                    |                                                                   | 2 P C - |                                                                              |
|                             |                                                | Hensley Bace thersley                                                                                                    |                                                                   |         |                                                                              |
|                             |                                                | Toster Kanlesh Kanlesh Grant Adm                                                                                                | nin Rights Remove User                                            | li li   | nvite New User                                                               |
|                             |                                                | Landberg Dan DarLandberg3 Grant Adar                                                                                            | in Rights Remove User                                             | Er      | ter the email address of the person you wish to invite to join your company. |
|                             |                                                | Lucier Dave ducier2 Grant Adv                                                                                                   | in Rights Remove User                                             |         |                                                                              |
|                             |                                                | Licenses and Qualifications                                                                                                    |                                                                   |         | New User Email                                                               |
|                             |                                                | License or Qualification Explosion Date                                                                                         |                                                                   | -       |                                                                              |
|                             |                                                | Expensive 160326119                                                                                                    |                                                                   |         | Invite User                                                                  |
|                             |                                                | Invite New User<br>Enter the email address of the person you wish to invite to join your company.                               |                                                                   |         |                                                                              |
|                             |                                                | New User Email                                                                                                    |                                                                   |         |                                                                              |
|                             |                                                | Invite Uppr                                                                                                    |                                                                   | L       |                                                                              |
|                             |                                                |                                                                                                    |                                                                   |         |                                                                              |
|                             |                                                | If your question is about an existing permit application, please include your application                                       | prate department.<br>n number or the address of your application. |         |                                                                              |
|                             | Waiting for iptect.chyofchicage.org            |                                                                                                    |                                                                   |         |                                                                              |
|                             |                                                |                                                                                                    |                                                                   |         |                                                                              |

## Accept / Reject Request to Join Company

Click on URL in company invitation email. Accept or decline invitation and click Respond to Invitation.

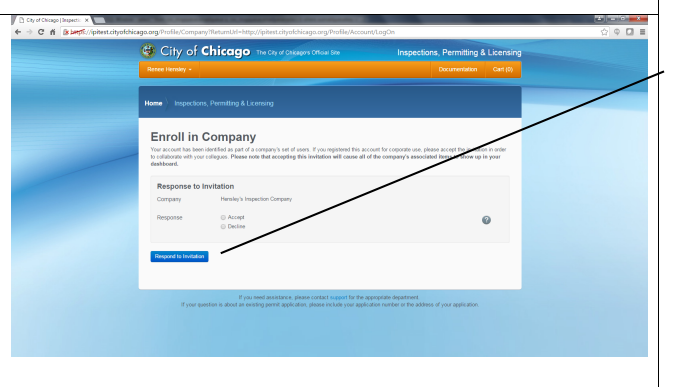

| Company  | Hensley's Inspection Company |
|----------|------------------------------|
| Response | Accept                       |
|          | Decline                      |
|          |                              |
|          |                              |

| Logon with your username     | C gr d'Grage lägeet: k     Image: set of the set of the set o |                                                                                       |
|------------------------------|----------------------------------------------------------------------------------------------------|---------------------------------------------------------------------------------------|
| and password                 |                                                                                                    | Sign in<br>Usemame<br>Password<br>Sign In<br>Forgot Login Info?<br>Create New Account |
| On the dropdown of your user | □ Cq dCoxprinters ×     ■ Cq dCoxprinters ×     ■ Cq dCoxprinters       ← → C     C     A     Birght/phontolynohicage org       C     0     0                                                                                                    |                                                                                       |
|                              | City of Chicago The City at Chicago The City of Chicago The City of Chicago                                                                                                    |                                                                                       |
| name select my company       | Ext (unlog):         Extraction         Or (in)           V Aussi         Image: Comparison of the comparison of the comparison of the                                                  | My Account<br>Change Password                                                         |
| name select my company       | Tax (unking) -     Eastward     Control       Valuest     Valuest     Valuest       Valuest     Valuest     Valuest                                                                                                    | My Account<br>Change Password<br>My Company                                           |

| Accept or reject users       | City of Chicage   Inspections, P | Infle Concern                                                                                       |                                                     |                                    |                                                  | C 9 See             |                              |   | 1 |      |    |        |  |
|------------------------------|----------------------------------|----------------------------------------------------------------------------------------------------|-----------------------------------------------------|------------------------------------|--------------------------------------------------|---------------------|------------------------------|---|---|------|----|--------|--|
| requesting enrollment on the |                                  | _                                                                                                   |                                                     | 5588 <b>7</b>                      |                                                  |                     |                              |   |   |      |    |        |  |
|                              |                                  | Home Inspections,                                                                                   |                                                     |                                    |                                                  |                     |                              |   |   |      |    |        |  |
| company information page.    |                                  | Hensley's                                                                                           | Inspection<br>manage the contact                    | on Compar                          | 1 <b>y</b><br>lips for Hensley's Inspection Comp | ny.                 |                              |   |   |      |    |        |  |
|                              |                                  | Contact Infor                                                                                       | mation                                              | will annuar in the system          |                                                  |                     |                              |   |   |      |    |        |  |
|                              |                                  | Hensley's Inspection<br>3650 N Lake Shore Dr<br>Chicago<br>IL<br>09913<br>(312)090-0500<br>Citrange | n Company                                           |                                    |                                                  |                     |                              |   |   |      |    |        |  |
|                              |                                  | Enrolled User<br>These are the users which<br>you may remove them from                              | rs<br>I have been confirme<br>In the company entire | d fo work for Hensley's Ins<br>ly. | spection Company. You may grant                  | or remove administr | ative privileges to them, or |   |   |      |    |        |  |
|                              |                                  | Last Name                                                                                           | First Name                                          | User Name                          | Admin Rights?                                    |                     |                              |   |   |      |    |        |  |
|                              |                                  | Hensley                                                                                             | Renee                                               | renectionsley                      | Revoke Admin Rig                                 | 8                   | Remove User                  |   |   |      |    |        |  |
|                              |                                  | nerorey                                                                                             | Newce                                               |                                    |                                                  |                     |                              |   |   |      |    |        |  |
|                              |                                  | Users Reque:<br>There are users which har<br>next to their username.                                | sting Enrol                                         | Iment<br>Irrsky's Inspection Comp  | xany. You may accept or reject the               | requests by cicking | the corresponding button     | / |   | Acce | pt | Reject |  |
|                              |                                  | Last Name                                                                                           | Company                                             | First Name                         | User Name                                        |                     |                              |   |   | _    |    |        |  |
|                              |                                  | testRH                                                                                              |                                                     | test                               | testRH                                           | Accept              | Reject                       |   |   | Acce | pt | Reject |  |
|                              |                                  | Licenses and                                                                                        | l Qualificat                                        | ions                               |                                                  |                     |                              |   |   | _    |    |        |  |
|                              |                                  | License or Qualifica                                                                                | 1305                                                |                                    | Expiration Date                                  |                     |                              |   |   |      |    |        |  |
|                              |                                  | Car Lift Inspection Le                                                                              | ertie<br>ection License                             |                                    | -                                                |                     | -                            |   |   |      |    |        |  |
|                              |                                  | Invite New Us<br>Enter the errail address of<br>New User Errail                                     | SET<br>f the person you wish                        | to invite to join your comp        | pany.                                            |                     |                              |   |   |      |    |        |  |
|                              |                                  |                                                                                                    |                                                     |                                    |                                                  |                     |                              |   |   |      |    |        |  |

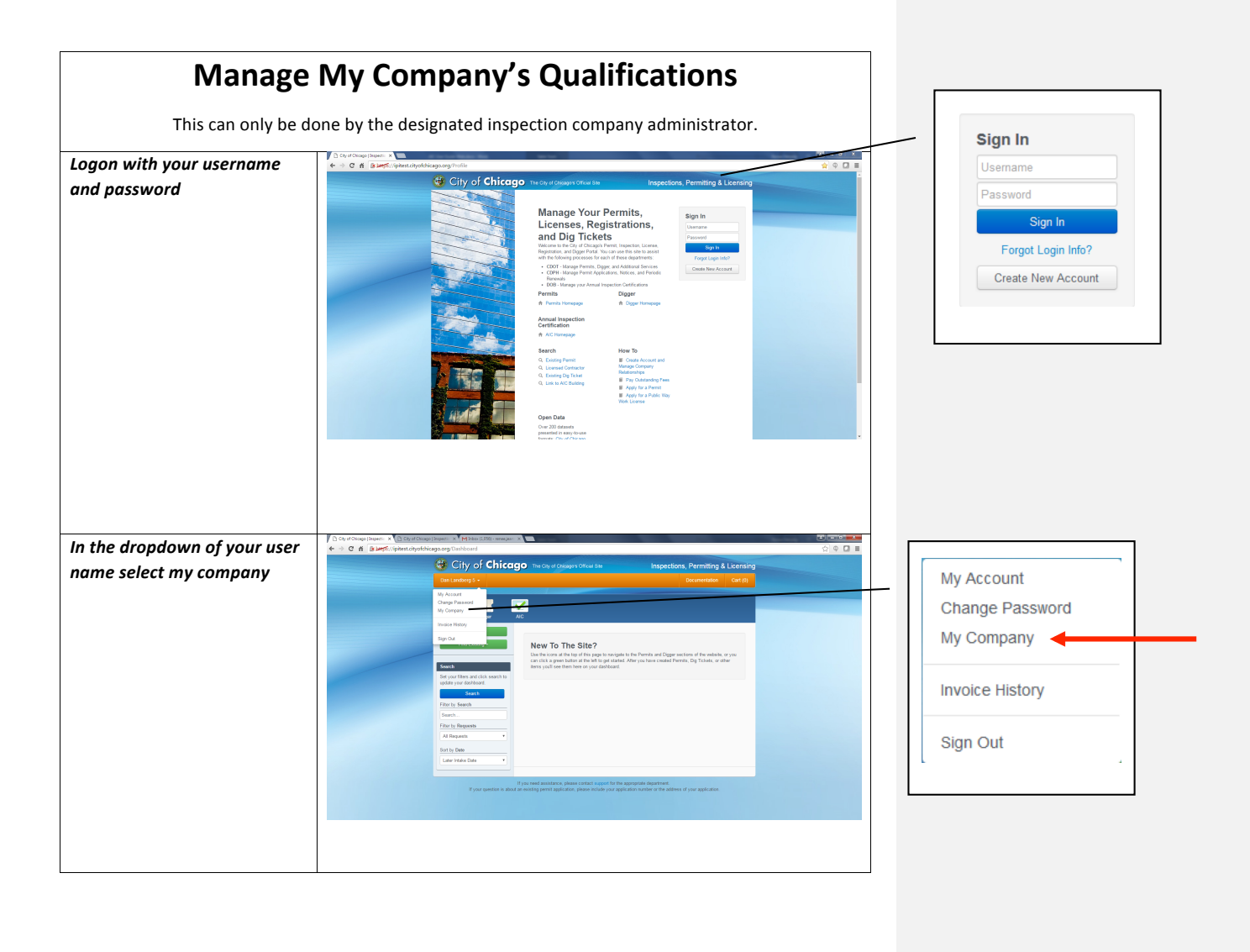

| 16                  | City of Chicago (Inspectices, P., X) +                                                                                                    |                                                                                     |                             |              |   |  |
|---------------------|----------------------------------------------------------------------------------------------------|-------------------------------------------------------------------------------------|-----------------------------|--------------|---|--|
| view your company's | 🛞 🗇 🛍   https://gibest.dyekkicaga.arg/Profile/Company                                                                                                    | C Q Seach                                                                           |                             |              |   |  |
| qualifications.     | Home Inspections, Permitting & Licensing                                                                                                    |                                                                                     |                             |              |   |  |
|                     | Hensley's Inspection Comp<br>This page can be used to manage the contact information and relat                                                                                                    | any<br>onships for Hensley's Inspection Company.                                    |                             |              |   |  |
|                     | Contact Information<br>This is your company's contact information as it will appear in the s                                                                                                    | sûm.                                                                                |                             |              |   |  |
|                     | Henning's Hongection Company<br>3000 K Later toors of<br>Crisgio<br>6 4913<br>01209-080                                                                                                    |                                                                                     |                             |              |   |  |
|                     | Enrolled Users<br>There are the users which have been conformed to work for Hensle<br>you may remove them from the company entriesy.                                                                                                    | "s Inspection Company. You may grant or remove administrative provinges to them, or |                             |              |   |  |
|                     | Last Name First Name User Name                                                                                                    | Admin Rights?                                                                       |                             |              |   |  |
|                     | Herskey Ronee reneemensies                                                                                                    | Revoke Admin Rights Remove User                                                     |                             |              |   |  |
|                     | Hensley Renee reneeth                                                                                                    |                                                                                     |                             |              |   |  |
|                     | Users Requesting Enrollment                                                                                                    | Company. You may accept or reject the requests by cicking the corresponding button  | Licenses and Qu             | alifications |   |  |
|                     | Last Name First 7                                                                                                    | arrae User Narre                                                                    | License or Qualification    |              |   |  |
|                     | Testiler test                                                                                                    | lestion Accept Report                                                               | Car Lift Inspection License |              |   |  |
|                     | Licenses and Qualifications                                                                                                    |                                                                                     | Elevation Device Inspection | License      | - |  |
|                     | License or Qualification                                                                                                    | Expiration Date                                                                     |                             |              |   |  |
|                     | Car Lift Inspection License                                                                                                    |                                                                                     |                             |              |   |  |
|                     | Exwation Device Inspection Likerise                                                                                                    |                                                                                     |                             |              |   |  |
|                     | Invite New User  The formation and the period point of the period point of the period | onyany                                                                              |                             |              |   |  |
|                     |                                                                                                    |                                                                                     |                             |              |   |  |

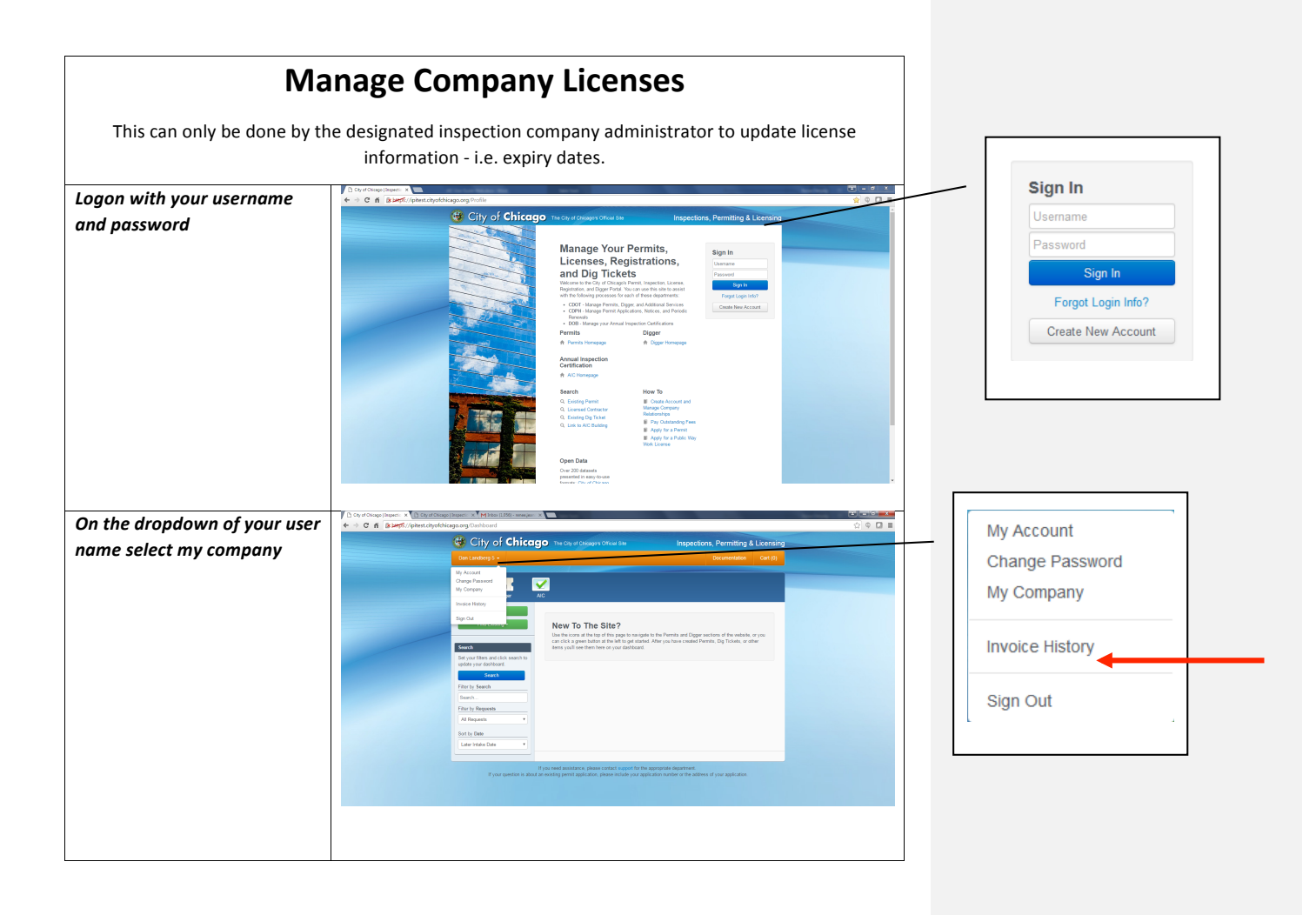

| View your company's | Poda/Congany (C ) Q Seach                                                                                                    |                  |                       |                 |
|---------------------|----------------------------------------------------------------------------------------------------|------------------|-----------------------|-----------------|
| licenses.           | Home bropschore, Permiting & Licensing                                                                                                    |                  |                       |                 |
|                     | Hensley's Inspection Company<br>The page can be used to manage the coated information and institutionalitys for interactly inspection Company.                                                                        |                  |                       |                 |
|                     | Contact Information<br>The is your company's cortext information as it will appear in the system.                                                                                                    |                  |                       |                 |
|                     | Manufayi Vangasalada Companyi           Strill (a) al as to 15           Oragin           Noraj           Companyi           Companyi                                                                                 |                  |                       |                 |
|                     | Enrolled Users<br>These are the serve which have been confirmed to work for Hensley's Inspection Company. You may grant or remove administrative privileges to them,<br>you may remove them from the company ordings. | or               |                       |                 |
|                     | Last Name Pint Name User Name John Rights ?<br>Honsley Rome contechnoliky Rysole Admin Rights ?                                                                                                    |                  |                       |                 |
|                     | Hensley Renee reneeh                                                                                                    |                  |                       |                 |
|                     |                                                                                                    |                  |                       |                 |
|                     | Users Requesting Enrollment<br>There are users alch have requested to just likeslay's hopedar Company. You may accept or reject be requests by cicking the corresponding tubbo<br>mod to beer username.               |                  |                       |                 |
|                     | Last Name Pisst Name User Name                                                                                                    | Licenses a       | and Qualifications    |                 |
|                     | testRH lest lestRH keyet Reyet                                                                                                    | License or Qu    |                       | Expiration Date |
|                     |                                                                                                    | Car Lift Inspect | tion License          |                 |
|                     | Licenses and Qualifications                                                                                                    | Elevation Devic  | ce Inspection License |                 |
|                     | Car Lit inspection License                                                                                                    |                  |                       |                 |
|                     | Elevation Device Impection Likense                                                                                                    |                  |                       |                 |
|                     | Invite New User<br>Enter the entail address of the person you within to invite to join your company.                                                                                                    |                  |                       |                 |
|                     | I we bod                                                                                                    |                  |                       |                 |
|                     |                                                                                                    |                  |                       |                 |
|                     |                                                                                                    |                  |                       |                 |
|                     |                                                                                                    |                  |                       |                 |

| E                                                                    | nter Inspection Results                                                                                                    |
|----------------------------------------------------------------------|----------------------------------------------------------------------------------------------------|
| Logon with your username<br>and password                             | <complex-block></complex-block>                                                                                                    |
| Click the building name on<br>your AIC Dashboard                     | Contraction       Output dawning         Contract       Contract         Contract       Contract                                                                                                    |
| Click on Enter Inspection<br>Results on the device you<br>inspected. | <ul> <li>In a frame have a second data of the second data of the s</li></ul> |

| Enter the inspection results     | Z Hall of Justice                                                                                                    |
|----------------------------------|----------------------------------------------------------------------------------------------------|
| and click I'm Done               |                                                                                                    |
|                                  | Enter Inspection Results (1 of 1)                                                                                                    |
|                                  | Car Lift - test -                                                                                                    |
|                                  | Davice Details                                                                                                    |
| *Means information is            | Device Type Automotive Lint • *                                                                                                    |
| mandatory                        | Power Type Electric Geanless                                                                                                    |
|                                  |                                                                                                    |
|                                  | Cancel Next Device I'm Done                                                                                                    |
|                                  | Capacity (lbs.) 5 😹 *                                                                                                    |
| If device fails because you      | Speed (It/min.) 5 (8)                                                                                                    |
| have no City Code Reference,     | City Code Reference 1971 •                                                                                                    |
| use placeholder 12/31/1999       | Inspector Results                                                                                                    |
| until you get good information   | Result • *                                                                                                    |
|                                  |                                                                                                    |
|                                  |                                                                                                    |
|                                  | Inspected On *                                                                                                    |
|                                  | Carcel Net Deve Tra Dose                                                                                                    |
|                                  |                                                                                                    |
| Check the checkbox to agree      | [] () () () () () () () () () () () () ()                                                                                                    |
| to the terms and conditions      | City of Chicago Instancessments and Inspectors, Permitting & Learning                                                                                                    |
| and click submit                 |                                                                                                    |
|                                  |                                                                                                    |
|                                  | V 435 N MICHIGAN AVE                                                                                                    |
|                                  | submit lasecton fesults                                                                                                    |
|                                  | There are and a constant as you have also give hard and the same                                                                                                    |
|                                  | L destruction of the structure of the same tens of the same tens of the sa |
|                                  | The second base share a second base share a se |
|                                  |                                                                                                    |
|                                  |                                                                                                    |
|                                  |                                                                                                    |
|                                  | g Parage Rado - Rado Go B Conjul Conjul                                                                                                    |
|                                  |                                                                                                    |
| To result inspections for        |                                                                                                    |
| multiple devices, click the      | 🔮 Citly of Chicago Institute Section Inspectors, Permiting & Learning                                                                                                    |
| select all has at the tan of the |                                                                                                    |
| device grid                      |                                                                                                    |
| device grid.                     | ✓ 435 N MICHIGAN AVE                                                                                                    |
|                                  | Carl (View Details)                                                                                                    |
|                                  | Location: East Lobby                                                                                                    |
|                                  | See A set of the second second s                                                                                                    |
|                                  | Part Status Operational                                                                                                    |
|                                  | Deve blanc segments i medicar i medicar i medicar i segments i segments i seg |
|                                  |                                                                                                    |
|                                  | Carl (for loss)                                                                                                    |
|                                  | Deviz Dani. Paprine Bogiant Injection Galar for 27, 276<br>Sorvis Strata, Operatorial Injection May Start. M 1, 285                                                                                                    |
|                                  |                                                                                                    |
|                                  |                                                                                                    |
|                                  |                                                                                                    |
|                                  |                                                                                                    |
|                                  |                                                                                                    |

| In the dropdown, select Enter | A grant and there → C → C → D → C → C → C → C → C → C → C                                                                                                    | 20 20000000000000000000000000000000000                                     |
|-------------------------------|----------------------------------------------------------------------------------------------------|----------------------------------------------------------------------------|
| Go.                           |                                                                                                    |                                                                            |
|                               | AC                                                                                                    |                                                                            |
|                               | D-4119 MORENARE 13-46E 61,000 51 139 46E 64,000 62,000 137 Dollar Publication Heatry                                                                                                    | Devices Participants History                                               |
|                               | For an and a second second sec |                                                                            |
|                               | Device Type Avry Type • Park(calet Avry Transport • Sort By •<br>Device Status Avry Covers Mark • Avry Covers Mark • Avry Avry Avry Avry Avry Avry Avry Avry                                                                                                    | Enter Inspection Results Go Add Device<br>Why are some devices greyed out? |
|                               | Con 1 (New Data)<br>Lacer or 1/g / Alt<br>Lacer and any family and the Data                                                                                                    |                                                                            |
|                               | Conce Tages Tageset Tageset     trapector Daniels Con 31, 201     Enviro Tabas, Concentrative     Enviro Tabas, Concentrative     Concentrative Tabas, 2010     Concentrative Tabas, 2010                                                                                                    |                                                                            |
| Enter inspection results and  | 3 Or of Holes Transmitteness     4 Start For Apple Apple Appl      |                                                                            |
| click Next Device.            | Coperfy (m) 2 *                                                                                                    |                                                                            |
|                               | National of Taxabage 1                                                                                                    |                                                                            |
|                               | caregory 1 har zone minizone *<br>Georginy 5 har Zone minizone *                                                                                                    | Cancel Next Device I'm Done                                                |
|                               | Og Cash Hennes og *<br>Ingenden Rendy<br>Rist Undergase Poort *                                                                                                    |                                                                            |
|                               | regented by Beneric International Control of Control of |                                                                            |
|                               | Core Northern Pattor                                                                                                    |                                                                            |
|                               | F you want any strate you want and any strate you want want you want you want yo     |                                                                            |
| Enter in results for all      | Coversion press     Coversion press     Coversion press     Coversion press     Coversion press     Coversion press     Coversion press     Coversion press     Coversion press     Coversion press     Coversion press     Coversion press     Coversion press     Coversion press                                                                                                    | ©                                                                          |
| following devices and either  | Cognetity (bits)         Image: Image: I                                 |                                                                            |
| chek hext device of 1 m done. | Nation of Tuning Table Table T |                                                                            |
|                               | Category 1 Het Dee microard *<br>Category 5 Hot Dae (Er vaces                                                                                                    | Cancel Next Device I'm Done                                                |
|                               | Gg Cala Marina 101 • * Trapedia Rada Read Read Read Read Read Read Read                                                                                                    |                                                                            |
|                               | regented by herein investor *                                                                                                    |                                                                            |
|                               | Cree Reclaud Influe                                                                                                    |                                                                            |
|                               | Francesed analysis is passe instal support for the appropriate dependent.<br>If your applies is also all an onling priorit applicable, place include your application values of the adjust of                                                                                                    |                                                                            |
|                               |                                                                                                    |                                                                            |
|                               |                                                                                                    |                                                                            |
|                               |                                                                                                    |                                                                            |
|                               |                                                                                                    |                                                                            |
|                               |                                                                                                    |                                                                            |

| Check the checkbox to agree to the terms and conditions | Concerning langer     Concerning langer     Concerning lange |                                              |
|---------------------------------------------------------|----------------------------------------------------------------------------------------------------|----------------------------------------------|
| and click submit.                                       |                                                                                                    | I agree to the terms<br>and conditions above |

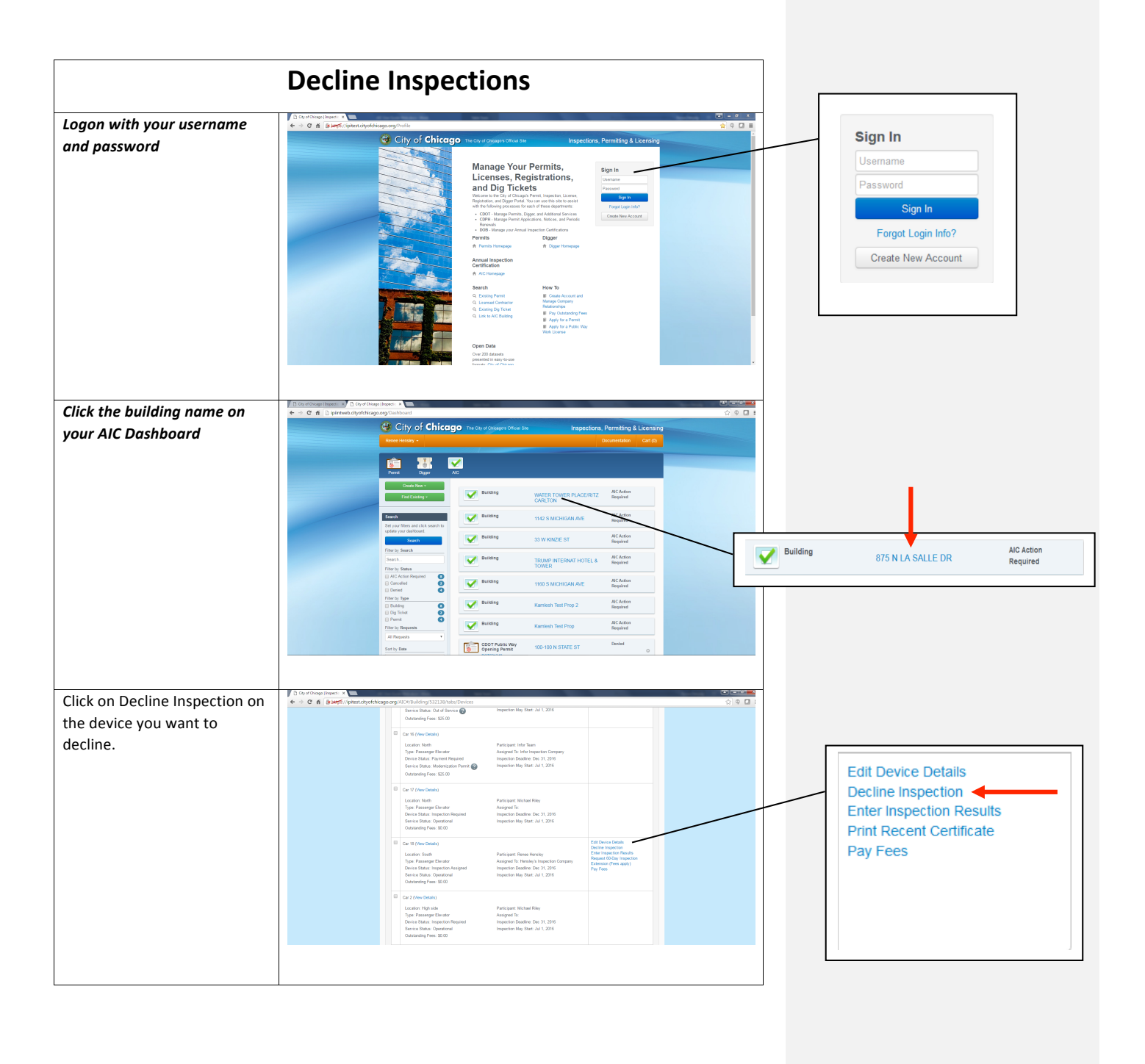

| Click Yes, Decline Inspections   | Decline Inspections                                                                                                    |                                                                                                    |                                    |
|----------------------------------|----------------------------------------------------------------------------------------------------|----------------------------------------------------------------------------------------------------|------------------------------------|
|                                  | Are you sure you do not wish to perform the insp                                                                                                    | pections for these devices(s)?                                                                                              |                                    |
|                                  | Decline Reason Enter reason.                                                                                                    | *                                                                                                    |                                    |
|                                  | Device Name                                                                                                    | Device Location                                                                                                    |                                    |
|                                  | Car 18                                                                                                    | South                                                                                                    |                                    |
|                                  |                                                                                                    |                                                                                                    |                                    |
|                                  |                                                                                                    | Cancel Yes, Decline Inspections                                                                                             |                                    |
| To decline inspections for       | City of Change Japans: x                                                                                                    | 전 (프레이프<br>- 소) (호 - 그                                                                                                    | <u>a</u>                           |
| multiple devices, click the      | City of Chicago The City of Chicago                                                                                                    | pro Chair Sae Inspections, Permitting & Licensing                                                                           |                                    |
| select all box at the top of the | Home AIC                                                                                                    |                                                                                                    |                                    |
| device grid.                     |                                                                                                    |                                                                                                    |                                    |
|                                  | 433 N MICHIGAN AVE<br>431-451 N MICHIGAN AVE<br>137-155 E ILLINGIS ST<br>Your device has been updated                                                 | 138-166 E HLEBEARD LOWER ST                                                                                                 | Car 1 (View Details)               |
|                                  | Devices Participants History                                                                                                    |                                                                                                    | Location: East Lobby               |
|                                  | Select an Action • Gor Add Davice                                                                                                    |                                                                                                    | Device Status: Inspection Assigned |
|                                  | Device Type Any Type Tellicity<br>Device Status Any Device Status                                                                                     | ant Any Pantojant Sont By .<br>ton Any Assignal To .                                                                        | Service Status: Operational        |
|                                  | Service Status V Service Status V Compa                                                                                                    | 197                                                                                                    | Culturing r ccs. soco.co           |
|                                  | Car 1 (New Datals)<br>Location: High side Pia<br>Type: Passenger Elevator Aa                                                                          | strippart (rifor Team<br>segmed To: Infor Team                                                                              |                                    |
|                                  | Divice Status: Payment Required Inn<br>Service Status: Operational Inn                                                                                | spection Daudine: Dec 31, 2016<br>spection May Star. 24 1, 2016                                                             |                                    |
|                                  |                                                                                                    |                                                                                                    |                                    |
| In the dropdown, select          | Cry of Chargo (Paper): X     Cry of G Bargo (Try of Chargo Corg /ACC//Building/532188/tabs/Devices                                                    | (전) (전) (전) (전) (전) (전) (전) (전) (전) (전)                                                                                     | 8                                  |
| Decline Inspection and click     | ✓ 435 N MICHIGAN AVE                                                                                                    |                                                                                                    |                                    |
| Go.                              | 431-451 N MICHIGAN AVE 137-555 E KLINGIS ST<br>Devices Participants Hatey                                                                             | 132-168 E MUBBARD LOWER ST                                                                                                  | vices Participants History         |
|                                  | Decline impaction • 00 excention                                                                                                    |                                                                                                    |                                    |
|                                  | Filter<br>Device Type Any Type • Particip                                                                                                    | ant Ary Parkpart Soft By •                                                                                                  | Decline Inspection  Go Add Device  |
|                                  | Service Status Any Service Status • Compa                                                                                                    | W                                                                                                    | hy are some devices greyed out?    |
|                                  | Cart (Mex Decale)<br>Location High side Pa                                                                                                    | etcigant. Infor Team                                                                                                    |                                    |
|                                  | Type Passenger Elvator Aa<br>Device Status: Payware Required Inte<br>Sonice Status: Opyrational Inte<br>Optitution Fees 32:00                         | nigend To: Hork Inspection Company<br>periodia Dealition: Exe 31,2996<br>spection May Stat: Jul 1, 2016                     |                                    |
|                                  | Car 12 (New Details)                                                                                                    |                                                                                                    |                                    |
|                                  | Docudity, counsel, conversion and calar has<br>Type Pranamer Elevator<br>An<br>Device Status: Payment Regulard Ins<br>Service Status: Operational Ins | nic pare i no suan<br>pareto la Vela Inspection Company<br>spectro Deadone: Tee 31, 2016<br>spectro May State: Jul. 3, 2016 |                                    |
|                                  | Outstanding Fees. \$25.00                                                                                                    |                                                                                                    |                                    |
|                                  |                                                                                                    |                                                                                                    |                                    |
|                                  |                                                                                                    |                                                                                                    |                                    |
|                                  |                                                                                                    |                                                                                                    |                                    |

| Click Yes, Decline Inspections | Decline Inspections                                   |                                 |  |
|--------------------------------|-------------------------------------------------------|---------------------------------|--|
|                                | Are you sure you do not wish to perform the inspectio | ns for these devices(s)?        |  |
|                                | Decline Reason Enter reason.                          | *                               |  |
|                                | Device Name                                           | Device Location                 |  |
|                                | Car 18                                                | South                           |  |
|                                | Renee's Personal Elevator                             | Renee's Lobby                   |  |
|                                |                                                       |                                 |  |
|                                |                                                       | Cancel Yes, Decline Inspections |  |
|                                |                                                       |                                 |  |

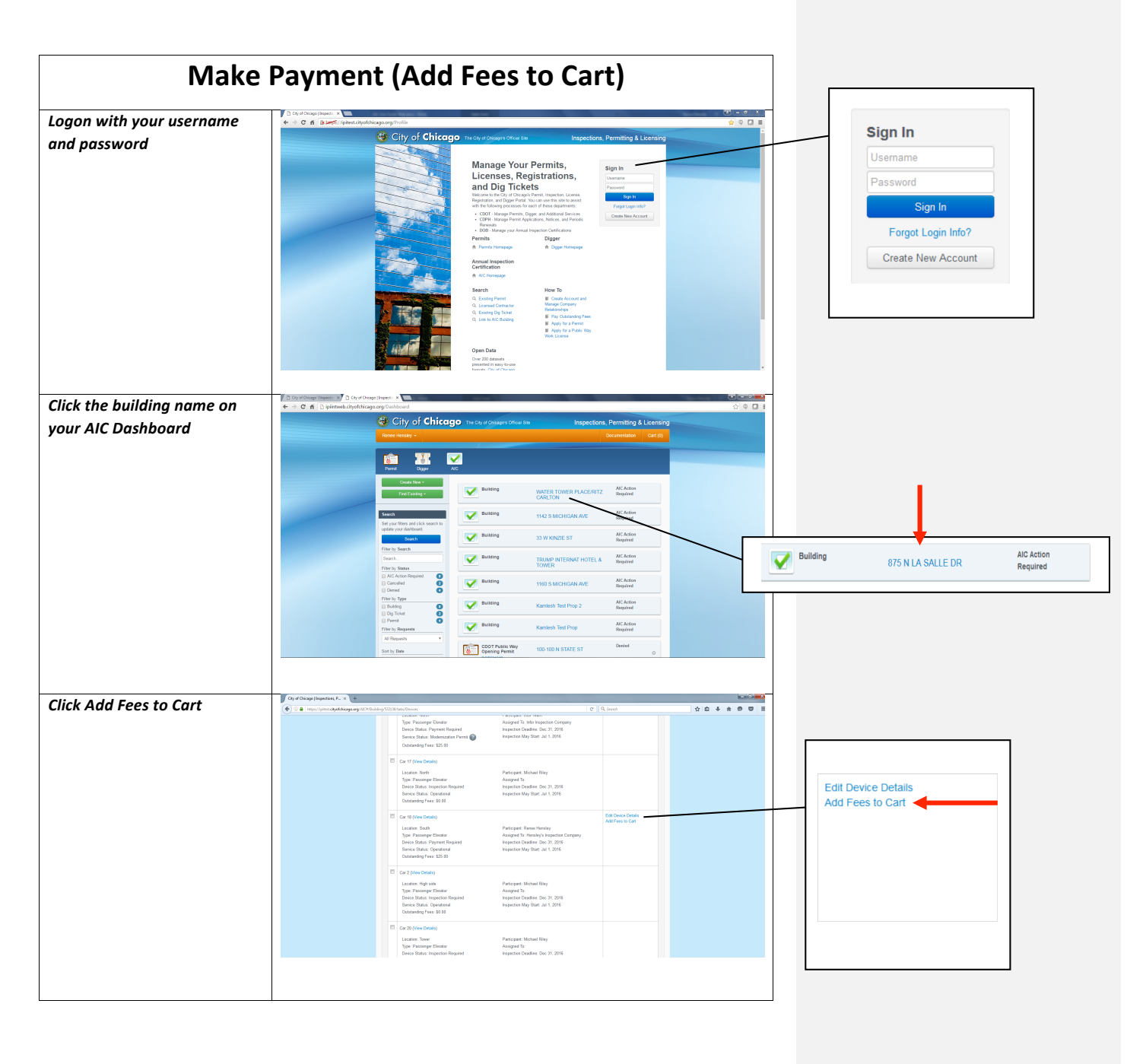

|                                   | 1.2                                                                                                    |                                                           |  |
|-----------------------------------|----------------------------------------------------------------------------------------------------|-----------------------------------------------------------|--|
| Click Proceed to Checkout         | Item Added To Cart                                                                                                    |                                                           |  |
|                                   | The requested item has been added to your cart. Click the 'Proceed to Checkout' button below if you<br>would like to pay for the item(s) in your cart now. Otherwise, click 'Continue' to stay on this page                                                                                                    |                                                           |  |
|                                   | Continue Proceed to Checkout                                                                                                    |                                                           |  |
| Click on Ponin Chackaut           | ∫ (Ω) of Chappel Jupped on (2, - x) →                                                                                                    | -                                                         |  |
| Click on Begin Checkout.          | (c) ≥ intral/statupary/hymrCat     (c) ≥ statione Partitione 2 (c) ⇒ the the the the the the the the the the                                                                                                    |                                                           |  |
| Proceed to checkout to pay        | Rote Holsey - Documentation Call (1)                                                                                                    |                                                           |  |
| for fees.                         | Home Inspection, Permiting & Leonaing                                                                                                    |                                                           |  |
|                                   | Checkout                                                                                                    |                                                           |  |
|                                   | My Cart                                                                                                    |                                                           |  |
|                                   | Description         Location         Fee Description         Annout           4/5511/8001601-XRE         Beature Annual Impendions         South - Car 10         AIX Annual Beature Impendions         BEature Annual Impendions                                                                                                    |                                                           |  |
|                                   | Total \$25.00 Centre (J                                                                                                    |                                                           |  |
|                                   | Pric Cat. Begin Division (85:10)                                                                                                    |                                                           |  |
|                                   | If you would annotance, please context support for the appropriate department.                                                                                                    |                                                           |  |
|                                   | If your quartize in valued an enough garrent application, please include your application rearber or the address of your application.                                                                                                    |                                                           |  |
|                                   |                                                                                                    |                                                           |  |
|                                   |                                                                                                    |                                                           |  |
| To pay fees for multiple          | C cr of Cheap Departs. A         Image: Cr of the Departs of the Depart of the Department of the Department of the Departme |                                                           |  |
| devices, click the select all box | City of Chicago The Chicages Official State Inspections, Permitting & Libershing Brite honey - Documentation Catr(0)                                                                                                    |                                                           |  |
| at the top of the device grid.    |                                                                                                    |                                                           |  |
|                                   |                                                                                                    |                                                           |  |
|                                   | 4345 N MICHIGAN AVE                                                                                                    | Car 1 (View Details)                                      |  |
|                                   | Your device has been updated.                                                                                                    | Location: East Lobby                                      |  |
|                                   | Devices Participants Hotoy                                                                                                    | Type: Passenger Elevator                                  |  |
|                                   | Select an Action 1 60 Add Device                                                                                                    | Device Status: Inspection Assigned                        |  |
|                                   | Device Type Avy Type Participant Avy Porcepant Soft By                                                                                                    | Service Status: Operational<br>Outstanding Fees: \$500.00 |  |
|                                   | Service States Ang Server States • Company                                                                                                    |                                                           |  |
|                                   | Cort (Nex Dotate)     Location: Hyb side Participant: His Team                                                                                                    |                                                           |  |
|                                   | Type Transport Evoluti Anagudi E Intri Topicetin Oranyu<br>Dovis Stana, Pypert Royand I Inspection Statis C 12, 2016<br>Service Educe, Operational Inspection May Stat. 34 (. 2016                                                                                                    |                                                           |  |
|                                   |                                                                                                    |                                                           |  |
|                                   |                                                                                                    |                                                           |  |

| Select Add Fees to Cart from | City of Oricago (Inspections, P., x) +         | المتاسية<br>المتاسي 102 المراسم التي 10 الم 10 الم 10 الم                                                                                                    |
|------------------------------|------------------------------------------------|----------------------------------------------------------------------------------------------------|
| dropdown.                    |                                                | 🔮 City of Chicago The Child and The Children of the Children of Children of C |
|                              |                                                | Rever Heatry * Douvertation Gef ()                                                                                                    |
|                              |                                                | Here A0                                                                                                    |
|                              |                                                | ✓ 435 N MICHIGAN AVE                                                                                                    |
|                              |                                                |                                                                                                    |
|                              |                                                |                                                                                                    |
|                              |                                                |                                                                                                    |
|                              |                                                | United by a state of the state of the state |
|                              |                                                | v vity die some devices greyed out?                                                                                                    |
|                              |                                                | Lucator Mighado Portoper Ho Tano<br>Type Pennega Elector Ausgine Ta Mon Inpustor Coreany                                                                                                    |
|                              |                                                | Derze Bahar Papren Bagnet<br>Bereich Rach (Dendenatur<br>Oktaseking Fers 125: 8)                                                                                                    |
|                              |                                                |                                                                                                    |
| Click Proceed to Checkout    | Item Added                                     | To Cart                                                                                                    |
|                              | nem Audeu                                      |                                                                                                    |
|                              | The requested iter                             | m has been added to your cart. Click the "Proceed to Checkout" button below if you                                                                                                    |
|                              | would like to pay f                            | for the item(s) in your cart now. Otherwise, click 'Continue' to stay on this page                                                                                                    |
|                              |                                                |                                                                                                    |
|                              |                                                | Continue Proceed to Checkout                                                                                                    |
|                              | د.                                             |                                                                                                    |
| Click on Begin Checkout      | City of Oricago (Inspection, P., x) +          | k 10 M                                                                                                    |
| Proceed to checkout to nav   | 👻 🕢 🖨   https://spitest.ckyofchicaga.arg/Paywe | encla v C C Guerratata Catilo                                                                                                    |
| for fees                     |                                                |                                                                                                    |
| joi jees.                    |                                                | Peer Registrol, romming kitzenig                                                                                                    |
|                              |                                                | Checkout                                                                                                    |
|                              |                                                | My Curt Description Location For Description Amount                                                                                                    |
|                              |                                                | CB.W000FWI     Destro Kraul     High ols-Cu1     Ki/C Amadi Beatary     255.00       A/E     Nygelini File     Seption File     Seption File       CB.W000FWI     Revision Kinadi Sendary     Af-Amadi Beatary     S5.00                                                                                                    |
|                              |                                                | AP         Implies         Barlo Car U         Implies A         Implies A           CH100000         Barlo A         An elementary B         E         Implies                                                                                                    |
|                              |                                                | ALL NEWSCHWEIN Bearts and All All New Cord M All All All All All All All All All A                                                                                                    |
|                              |                                                | ALINOPSKY Department Inter March 1998 And Annu 1999 And Annu 1999 Annu 1999 Annu                                                                                                    |
|                              |                                                | 11105/2009 Deur Angl. dei Carl Doble Doble Dialescare 10 10 10 Research                                                                                                    |
|                              |                                                | 1000 1000 Rese                                                                                                    |
|                              |                                                | Part Car Sup Choise (2018)                                                                                                    |
|                              |                                                |                                                                                                    |
|                              |                                                |                                                                                                    |
|                              |                                                |                                                                                                    |
|                              |                                                |                                                                                                    |

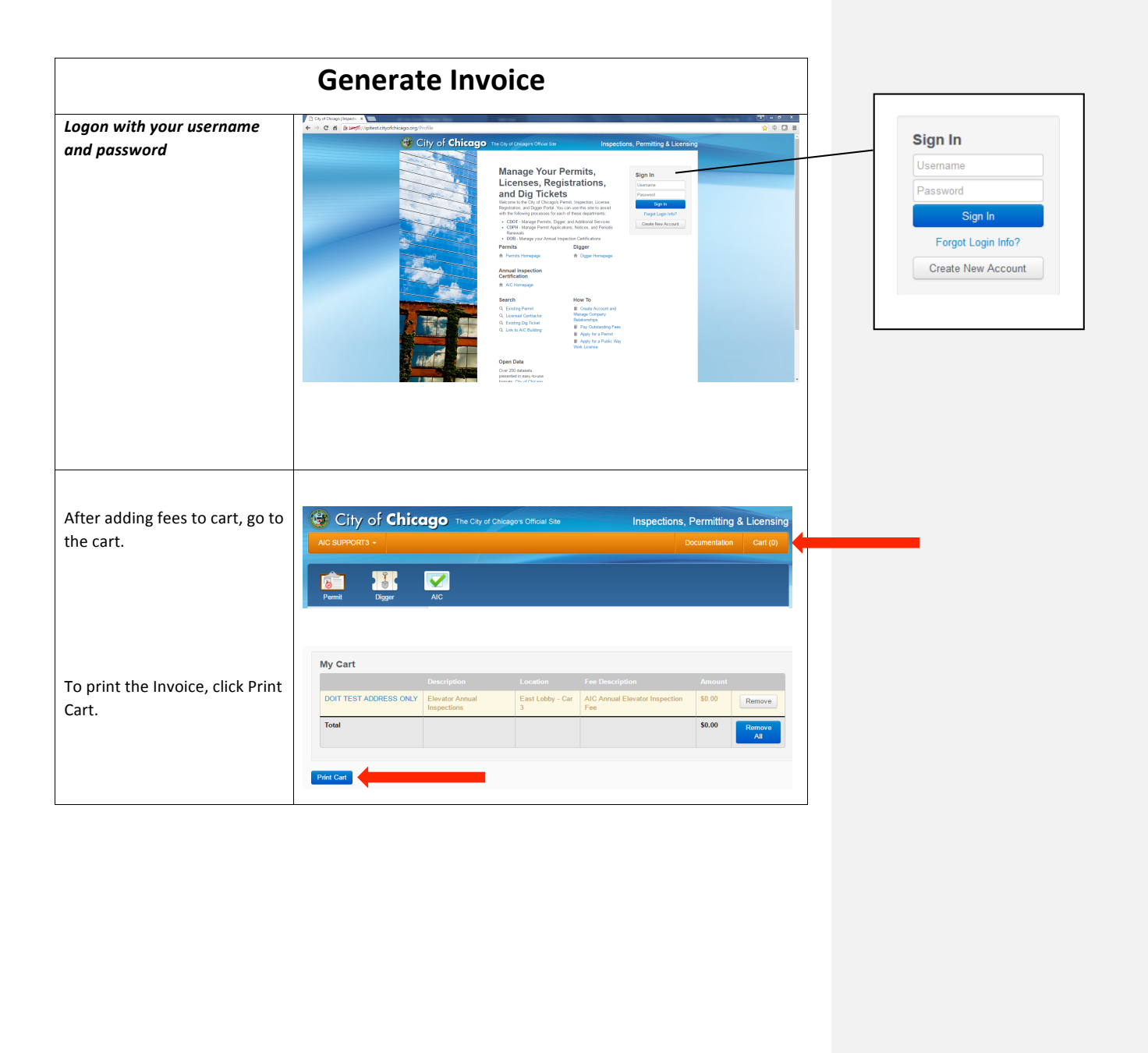

|                                          | View Payment History                                                                           |                                                                                        |
|------------------------------------------|------------------------------------------------------------------------------------------------|----------------------------------------------------------------------------------------|
| Logon with your username<br>and password | <complex-block></complex-block>                                                                | Sign In<br>Username<br>Password<br>Sign In<br>Forgot Login Info?<br>Create New Account |
|                                          | Checkout                                                                                       |                                                                                        |
|                                          | Description Location Fee Description Amount                                                    |                                                                                        |
|                                          | FRONT Elevator Annual Inspections hallway - car1 AIC Extension Certificate Fee \$500.00 Remove |                                                                                        |
|                                          | Total \$500.00 Remove All                                                                      |                                                                                        |
|                                          | Bigin Checkad (\$500.00)                                                                       |                                                                                        |

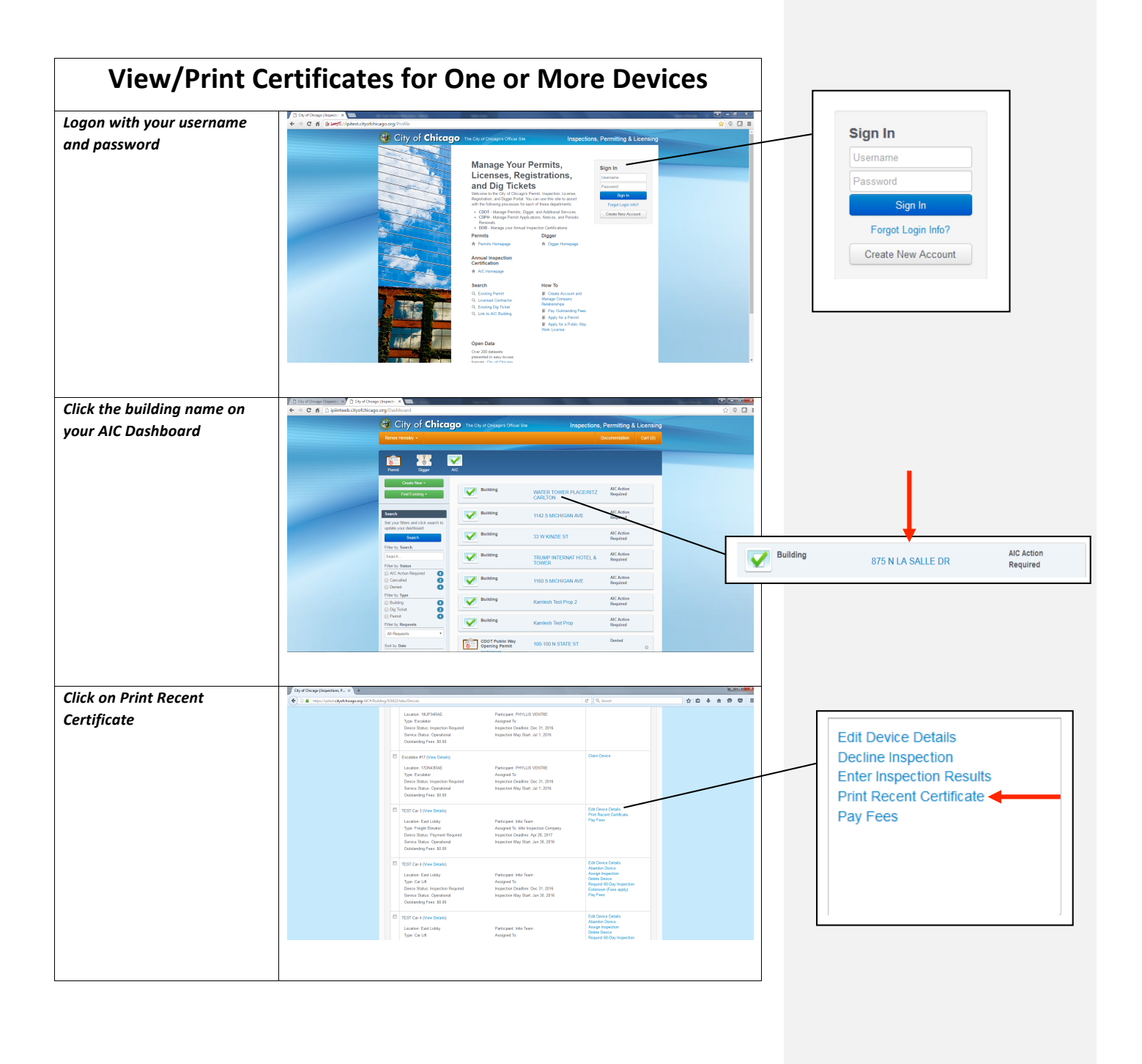

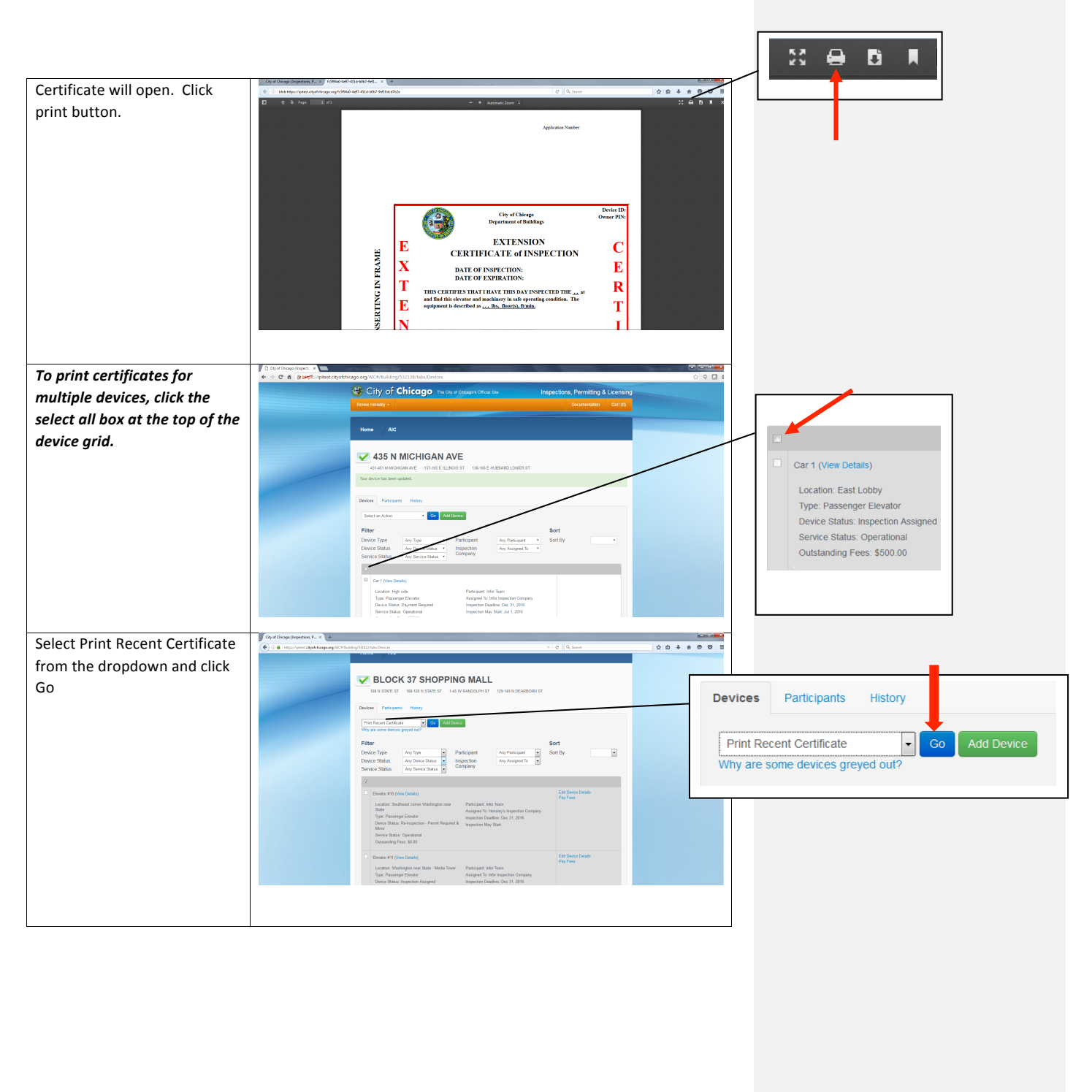

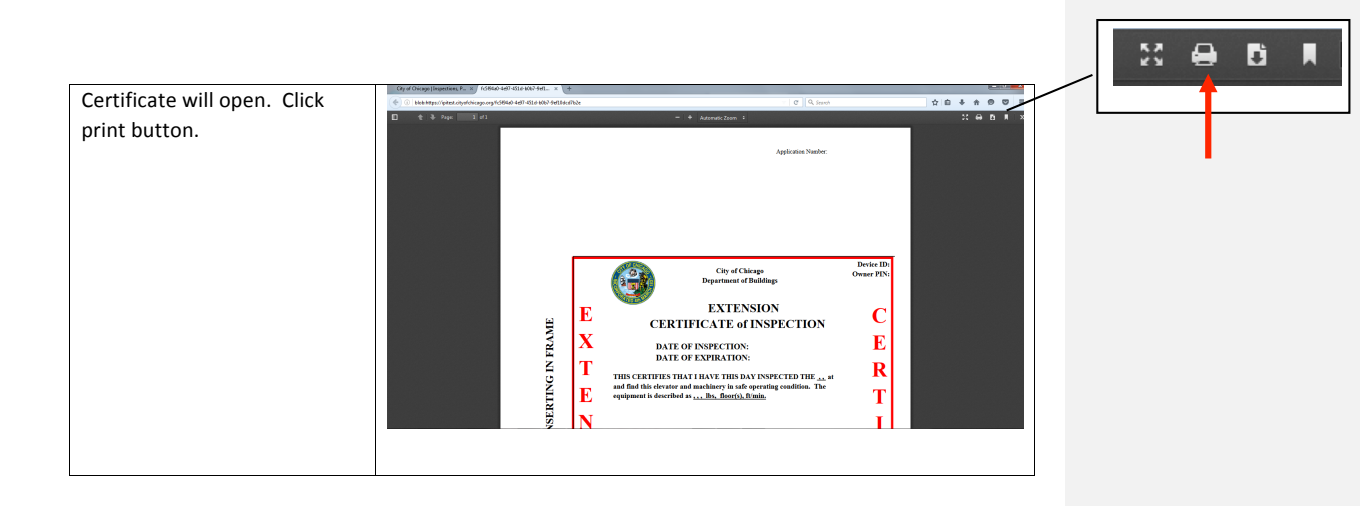

| Request Co                                                       | onditional (Extension) Certificate                                                                                                    |
|------------------------------------------------------------------|----------------------------------------------------------------------------------------------------|
| Logon with your username<br>and password                         | <complex-block></complex-block>                                                                                                    |
| Click the building name on<br>your AIC Dashboard.                | Consideration of the second second se |
| Click on Request 60-Day<br>Inspection Extension (Fees<br>apply). |                                                                                                    |

| Click Yes, Purchase Inspection   | Purchase Inspection Extension                                                                                                    | (60 Days)                                                                                                    |                                                           |
|----------------------------------|----------------------------------------------------------------------------------------------------|----------------------------------------------------------------------------------------------------|-----------------------------------------------------------|
| Extension (oo Days).             | Would you like to purchase an inspection exte<br>to print an Extension Certificate to post on you<br>additional 60 days while you complete your ins | ension for the below device(s)? By doing so, you will be<br>ar device(s), keeping your device(s) in compliance for ar<br>spection process(es).                                                                                                    | able<br>n                                                 |
|                                  | Device Name                                                                                                    | Device Location                                                                                                    |                                                           |
|                                  | Escalator #9                                                                                                    | 9UP12ST                                                                                                    |                                                           |
|                                  |                                                                                                    |                                                                                                    |                                                           |
|                                  | C                                                                                                    | Yes, Purchase Inspection Extension (60 Da                                                                                                    | (ev                                                       |
| To request extensions for        | C Cly of Chicago (hopest: x                                                                                                    |                                                                                                    |                                                           |
| multiple devices, click the      | City of Chicago The City of Chicago The City of Chicago                                                                                             | Inspections, Permitting & Licensing Decimentation Cart (0)                                                                                                    |                                                           |
| select all box at the top of the | Home AIC                                                                                                    |                                                                                                    |                                                           |
| device grid.                     | 435 N MICHIGAN AVE                                                                                                    |                                                                                                    |                                                           |
|                                  | 431-451 N MICHGAN AVE 137-955 E ILLINOIS ST<br>Your device has been updated.                                                                        | T 138-166 E MUBBARD LOWER ST                                                                                                    | Car 1 (View Details)                                      |
|                                  | Devices Participants History                                                                                                    |                                                                                                    | Location: East Lobby                                      |
|                                  | Select an Action • Co Add Device                                                                                                    | Sort                                                                                                    | Device Status: Inspection Assigned                        |
|                                  | Device Type Any Type Part<br>Device Status Any Devention Insp                                                                                       | Ecipant Any Panicipant   Soft By  Soft By  Soft | Service Status: Operational<br>Outstanding Rees: \$500.00 |
|                                  | Service Status                                                                                                    |                                                                                                    |                                                           |
|                                  | Car I (New Details)<br>Location: High side<br>Type: Passerger Elevator                                                                              | Participant Inform<br>Assigned To: Infor Inspection Company                                                                                                    |                                                           |
|                                  | Divice Status: Payment Repaind<br>Service Status: Operational                                                                                       | Inspection Deadline, Dec 31, 2016<br>Inspection May Rat: Jul 1, 2016                                                                                                    |                                                           |
| Select Request 60-Day            | Chy of Chicago (Inspections, P.,                                                                                                    | [C] Q. Gents ↓ ₫ ♣ ₫                                                                                                    |                                                           |
| Inspection Extension from the    | Rende Heriday +                                                                                                    | Documentation Cart (d)                                                                                                    |                                                           |
| dropdown and click Go.           | Home AIC                                                                                                    |                                                                                                    |                                                           |
|                                  | BLOCK 37 SHOPPING                                                                                                    | G MALL                                                                                                    |                                                           |
|                                  | Your device has been updated.                                                                                                    | AND CONTRACT OF THE PERSON OF T                                                                                                    | Devices Participants History                              |
|                                  | Devices Parkiperts Hatey                                                                                                    |                                                                                                    |                                                           |
|                                  | Why an some devices grayed out?                                                                                                    | Sort                                                                                                    | Request 60-Day Inspection Exten                           |
|                                  | Device Type Any Type Part<br>Device Status Any Device Status Inreg<br>Service Status Any Service Status Con                                         | ticipant Any Paticipant Soft By                                                                                                    | Why are some devices greyed out?                          |
|                                  | 23<br>Elevator #11 (Vere Details)                                                                                                    | Edit Device Details                                                                                                    |                                                           |
|                                  | Location: Southeast corner Washington near<br>State<br>Type: Passenger Elevator                                                                     | Participant: Information Company<br>Imperiorin Nealing Line 31, 3016                                                                                                    |                                                           |
|                                  | Device Status: The Person Required & Mono<br>Mono<br>Sensice Status: Operational                                                                    | Inspection May Start                                                                                                    |                                                           |
|                                  |                                                                                                    |                                                                                                    |                                                           |
|                                  |                                                                                                    |                                                                                                    |                                                           |
|                                  |                                                                                                    |                                                                                                    |                                                           |
|                                  |                                                                                                    |                                                                                                    |                                                           |
|                                  |                                                                                                    |                                                                                                    |                                                           |
|                                  |                                                                                                    |                                                                                                    |                                                           |
|                                  |                                                                                                    |                                                                                                    |                                                           |
|                                  |                                                                                                    |                                                                                                    |                                                           |
|                                  |                                                                                                    |                                                                                                    |                                                           |

| Click Yes, Purchase Inspection | Purchase Inspection Extension (60 Days)                                                                                                    |                 |  |
|--------------------------------|----------------------------------------------------------------------------------------------------|-----------------|--|
|                                | Would you like to purchase an inspection extension for the below device(s)? By doing so, you will be able<br>to print an Extension Certificate to post on your device(s), keeping your device(s) in compliance for an<br>additional 60 days while you complete your inspection process(es). |                 |  |
| Note: Extension is not valid   |                                                                                                    |                 |  |
| until paid for                 | Device Name                                                                                                    | Device Location |  |
|                                | Escalator #9                                                                                                    | 9UP12ST         |  |
|                                | TEST Car 4                                                                                                    | East Lobby      |  |
|                                | TEST Car 4                                                                                                    | East Lobby      |  |
|                                |                                                                                                    |                 |  |
|                                | Cancel Yes, Purchase Inspection Extension (60 Days                                                                                                    |                 |  |
|                                | L.                                                                                                    |                 |  |

| Cancel Ir                                         | nspection Extension Request                                                                                                    |
|---------------------------------------------------|----------------------------------------------------------------------------------------------------|
| Logon with your username<br>and password          | Classification of the control of the control of |
| Click the building name on<br>your AIC Dashboard. | Image: Characteristic of Characteristic of Characteri                            |
| Click Cancel Inspection<br>Extension Request.     | Image: Control of the state of the state of the stat                            |

| Click Yes, Cancel Inspection      | Cancel Inspection Extension Request                                                                                                    |
|-----------------------------------|----------------------------------------------------------------------------------------------------|
|                                   | Are you sure you wish to cancel your inspection extension request(s)?                                                                                                    |
|                                   | Device Name Device Location                                                                                                    |
|                                   | TEST Car 4 East Lobby                                                                                                    |
|                                   |                                                                                                    |
|                                   | Cancel Yes, Cancel Inspection Extension Request                                                                                                    |
| To request cancelling             | (c)         0 C / (a)         (c)         (c)           (c)         C / (a)         (c)         (c)                                                                                                    |
| extensions for multiple           | City of Chicago no the control of the control of the inspection, Permitting & Licensing                                                                                                    |
| devices, click the select all box |                                                                                                    |
| at the top of the device and.     | How AC                                                                                                    |
|                                   | ✓ 435 N MICHIGAN AVE                                                                                                    |
|                                   | 40-45 VM DOLANAR 105-85 ELICOS 1 105-85 ERBAGILINOS 151                                                                                                    |
|                                   | Detex Parcent Hotey Location: East Lobby Type: Parcenter Flevator                                                                                                    |
|                                   | best in Active Control Control                                                                                                    |
|                                   | Piller Sort Service Status: Operational                                                                                                    |
|                                   | Avres Balta Avres Balta Avres                                                                                                    |
|                                   | In the base                                                                                                    |
|                                   | Likitar Ing Ania<br>Tuga Panago Banat<br>Tuga Panago Banat<br>Dan Sata Panago Banat<br>Dan Sata Pana |
|                                   | a a construction of the second second s                                                                                                    |
| Select Cancel Inspection          | Op af Strap Equation 2. × 1     ▲       Image: Contract Contract Contrat Contract Contract Contrac                                                                                                    |
| Extension Request from the        | City of Chicago The Chicago The Chicago Th                                                                                                    |
| dropdown and click Go.            |                                                                                                    |
|                                   | Home AIC                                                                                                    |
|                                   |                                                                                                    |
|                                   | Devices Participants History                                                                                                    |
|                                   | Cover Ingente Ecrosor Inc. 2017 Ecrosor Inc. 2017 Ecrosor Inc. 201                                                                                                    |
|                                   | The concernment of the second second                                                                                                    |
|                                   | Beers State: a your and a grant and a grant and a gran                                                                                                    |
|                                   | 2 Description Deals                                                                                                    |
|                                   | Loader Gachard came Walkington mar<br>Bitt Acay Technologi Technologi                                                                                                    |
|                                   | Successfunction Repeated in Provide Repeats New York                                                                                                    |
|                                   |                                                                                                    |
|                                   |                                                                                                    |
|                                   |                                                                                                    |
|                                   |                                                                                                    |
|                                   |                                                                                                    |
|                                   |                                                                                                    |
|                                   |                                                                                                    |
|                                   |                                                                                                    |

| Click Yes, Cancel Inspection<br>Extension Request. | Cancel Inspection Exte                                                | ension Request                                  |  |
|----------------------------------------------------|-----------------------------------------------------------------------|-------------------------------------------------|--|
|                                                    | Are you sure you wish to cancel your inspection extension request(s)? |                                                 |  |
|                                                    | Device Name                                                           | Device Location                                 |  |
|                                                    | TEST Car 4                                                            | East Lobby                                      |  |
|                                                    |                                                                       |                                                 |  |
|                                                    |                                                                       | Cancel Yes, Cancel Inspection Extension Request |  |
|                                                    | L                                                                     |                                                 |  |

Administrator 5/3/17 10:41 AM Comment [1]: AIC Instructions – May 2017

5/25/17